# LocoNet-Checker V2.9.2 (has not been updated to the latest version)

This program helps you to manage your Digitrax devices connected to the Loconet bus and monitor their behaviour. It ensures that all devices have the correct settings.

The key areas of functionality are:-

- Smart Configuration of your Command station. Easy to use settings window that allows you to make a change in a flash.
- Configuration of all BDL, PM and SE devices connected to your Loconet. The system stores your default settings for future reference and allows you to change the setting of any device instantly. The screen shows the current settings of all devices side by side for easy reference.
- BDL/DS54 Message viewer. This window displays and counts all sensor and Transponding messages allowing you to see if any boards are not behaving correctly. The system reports how many messages were lost on interrogation.
- Manual sending of any Loconet Message (checksum automatically calculated)
- Background logging all Loconet traffic to disk. This is useful when a problem has occurred with computer based control systems and you need to become the forensic detective.
- Smart Slot monitor that automatically synchronised with the Slot Manager. This monitors any problems with Slot Manager and Computer throttles. It shows also your consisted locomotives. Shows now in addition (if ALM used) the name of the locomotive & Id of the locomotive, the throttle name and the current transponding zone name. The slot monitor has the capability to stop or release all trains and also to allocate all trains defined in the ALM-Database (useful for transponding)
- Turnout checker allows you to check all your turnouts before you start a train session.
- ALM editor allows you to enter names for your locomotives and turnouts
- Display of all CML board in the screen "HW-Configuration" with the basic data
- Display of the LocoIO-Modules in the screen "HW-Configuration" with the basic data
- Separate screen for entering DS54 data
- Display of SIGM10 SE-messages in the screen BDL16
- Extra screen for displaying all loconet messages with filtering possibility
- Added full support for the DCC pocket tester, display loconet messages and DCC messages together, Filtering for DCC messages, saving of DCC messages
- Ready for the new Digitrax HW (DS64, PR2, etc)
- Every screen stores now its position

Let me know about any encountered problems (stefan.trachsler@swissonline.ch).

#### Regards Stefan

Note: Some of the functions will need a detailed understanding of loconet; therefore these functions are more for an experienced loconet user.

# 1) Menu

| 黻 L  | oconet- | Checker   |     |                |              |
|------|---------|-----------|-----|----------------|--------------|
| Eile | Loconet | Operation | DCC | <u>W</u> indow | <u>H</u> elp |
|      |         |           |     |                |              |
|      |         |           |     |                |              |

| 黝 L  | oconet-0             | Checker       |           |            |              |     |
|------|----------------------|---------------|-----------|------------|--------------|-----|
| File | Loconet              | Operation     | DCC       | Window     | Help         |     |
|      | Comm                 | and Station ( | Configu   | iration    |              |     |
|      | Module               | e Configurati | ion (All) | I          |              | - 8 |
|      | Locone               | et Viewer     |           |            |              | - 8 |
|      | Sensor               | r & Transpor  | iding Vi  | ewer (BDL: | xx,DS54,DS64 | 4)  |
|      | Log Loconet Messages |               |           |            |              |     |
|      | Slot Monitor         |               |           |            |              |     |
|      | Turnout Checker      |               |           |            |              |     |
|      | DS54 e               | entering      |           |            |              |     |
|      | ALMdb                | )             |           |            |              | - 1 |
|      | Send L               | oconet Mess   | sage      |            |              | -   |
|      | Thrott               | le message    |           |            |              |     |
|      | Record               | d/Replay      |           |            |              |     |

| 巅 I  | .oconet-( | Checker   |     |             |      |
|------|-----------|-----------|-----|-------------|------|
| File | Loconet   | Operation | DCC | Window      | Help |
|      |           |           | DC  | C Viewer    |      |
|      |           |           | DC  | C Statistic | - 88 |
|      |           |           | _   |             |      |

## Status bar

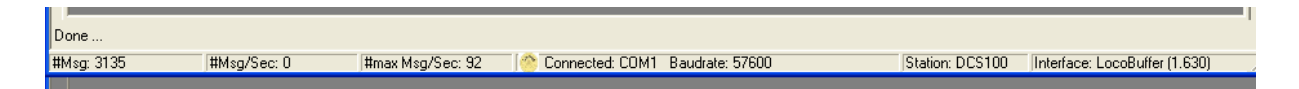

The status bar shows also the type of the command station, the type of interface and the used ComPort.

## 2.1 Communication

| 🧟 Options                |                            |                                  | $\mathbf{X}$ |
|--------------------------|----------------------------|----------------------------------|--------------|
| Comunication LoconetView | wer LogLoconet SlotMonitor | ModuleSetting BDL TurnoutChecker |              |
|                          |                            |                                  |              |
| Loconet                  |                            | 1                                |              |
| ComPort                  | COM1 V                     | Prefered: Locobuffer (MS100      |              |
|                          | 1                          | 19200 at computer)               |              |
| BaudRate                 | 57600                      |                                  |              |
|                          |                            |                                  |              |
|                          |                            |                                  |              |
| DCC Pocket Tester        |                            |                                  |              |
|                          | COM2 -                     |                                  |              |
| ComPort                  |                            |                                  |              |
|                          |                            |                                  |              |
| BaudRate                 | 115200 💌                   |                                  |              |
|                          |                            |                                  |              |
|                          |                            |                                  |              |
|                          |                            |                                  |              |

Configure the ComPort for the loconet interface and the DCC Pocket Tester from Pricom (<u>http://www.pricom.com/Trains/DCCTester.html</u>)

Select "NotConnected" if an interface is not connected.

# 2.2 LoconetViewer

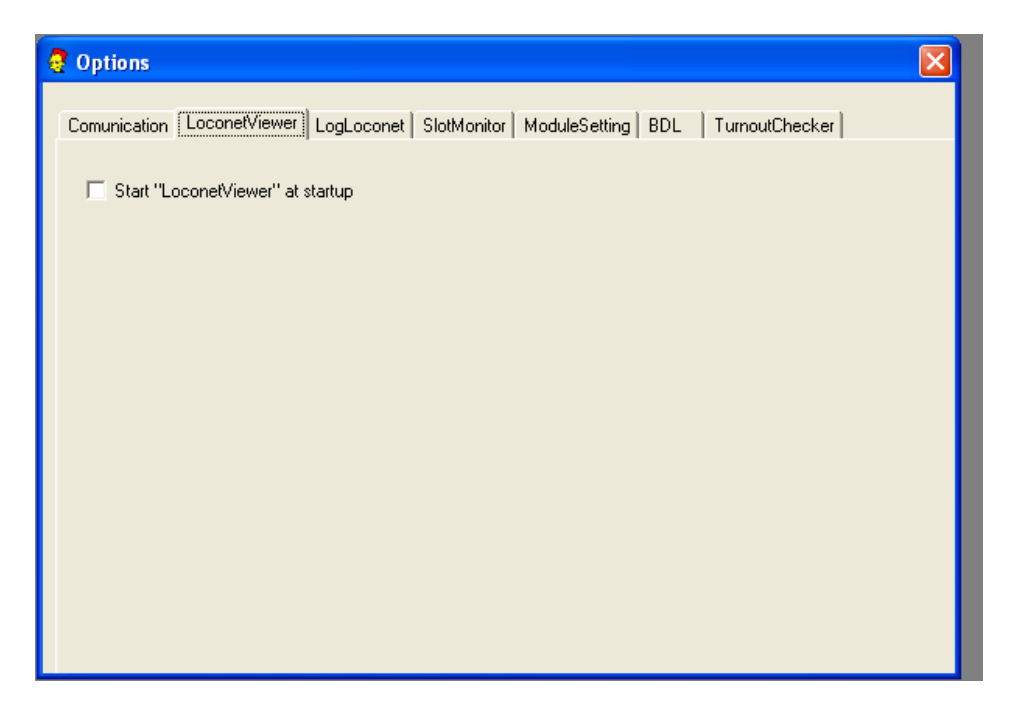

### 2.3 LogLoconet

| Comunication   LoconetViewer [LogLoconet] SlotMonitor   ModuleSetting   BDL   TurnoutChecker | ]                                                            |
|----------------------------------------------------------------------------------------------|--------------------------------------------------------------|
| Start "LoconetLogging" at startup Logfile C:\Loconet.log Change Add Date/Time to Filename    | Automatically starts<br>loconet logging in the<br>background |
| Extended Logging                                                                             |                                                              |
|                                                                                              |                                                              |

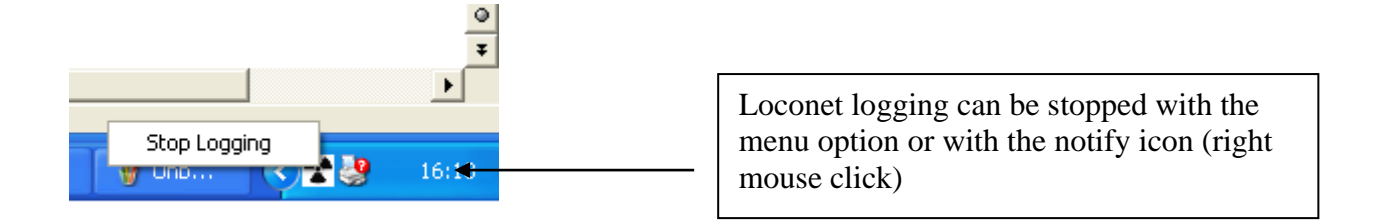

### 2.3 SlotMonitor

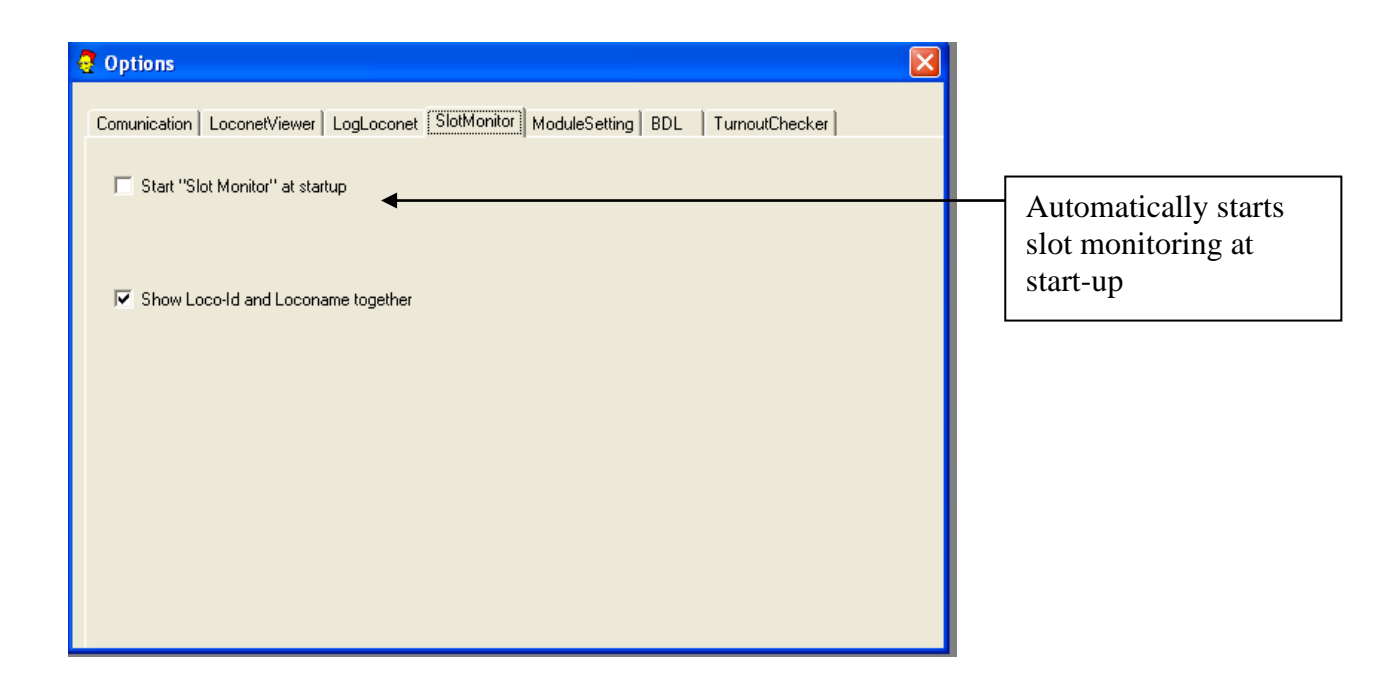

# 2.4 ModuleSetting

| 🧟 Options                                                                          | ×               |                                                                  |
|------------------------------------------------------------------------------------|-----------------|------------------------------------------------------------------|
| Comunication LoconetViewer LogLoconet SlotMonitor ModuleSetting BDL TurnoutChecker |                 |                                                                  |
| 「 Open "Module Setting" screen at startup                                          |                 |                                                                  |
| AutoModule dedection at startup DedectionTime: 5                                   |                 |                                                                  |
|                                                                                    | Det<br>BD<br>mo | ects and verifies connected<br>L / PM/ SE / LocoIO, etc<br>dules |
|                                                                                    |                 |                                                                  |
|                                                                                    |                 |                                                                  |

# <u>2.5 BDL</u>

| 2 Options                                                                                                    |                                                                            |
|----------------------------------------------------------------------------------------------------|----------------------------------------------------------------------------|
| Comunication   LoconetViewer   LogLoconet   SlotMonitor   ModuleSetting BDL   TurnoutChecker    Open "BDL" screen at startup  Auto Screen Update Update/Sec 3                                                                                                    | Automatically updates the screen with the new input sensor status          |
| Transmitt Messages                                                                                                    | Automatically updates the screen with the error counters of the locobuffer |
| Normal     Switch Msg     Switch-Nr       Speed Msg     Slot-Nr     44     Priority     Interrogate Msg     Interrogate Msg     Interogate Msg     Interrogate Msg     Interof Msg     Interrogate Ms |                                                                            |
|                                                                                                    | Advanced setting for<br>producing loconet traffic                          |

# 2.6 TurnoutChecker

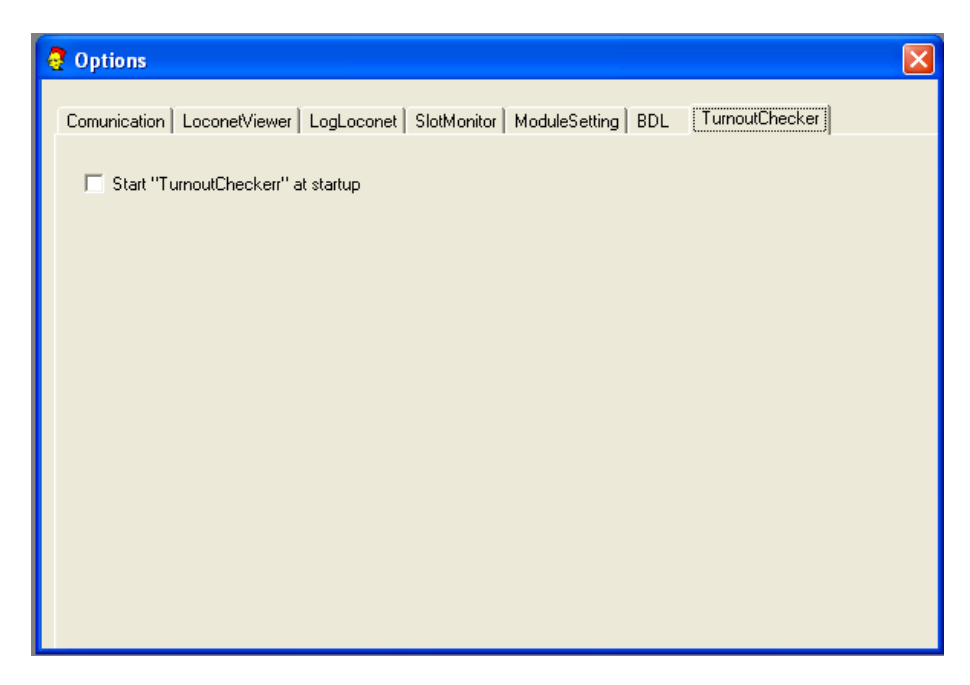

## 3) Main screens

#### 3.1 BDL/DS54-Messages

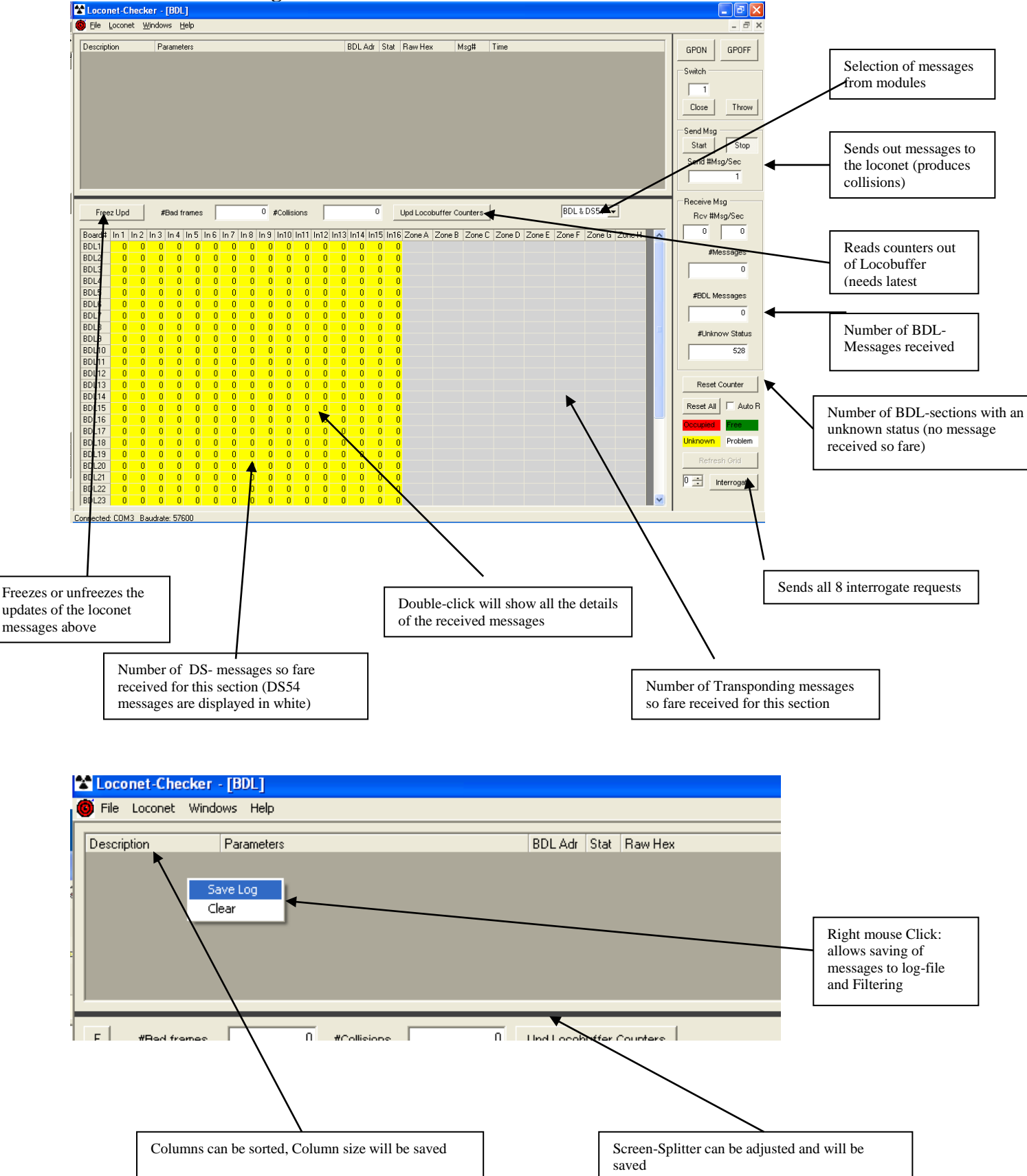

7

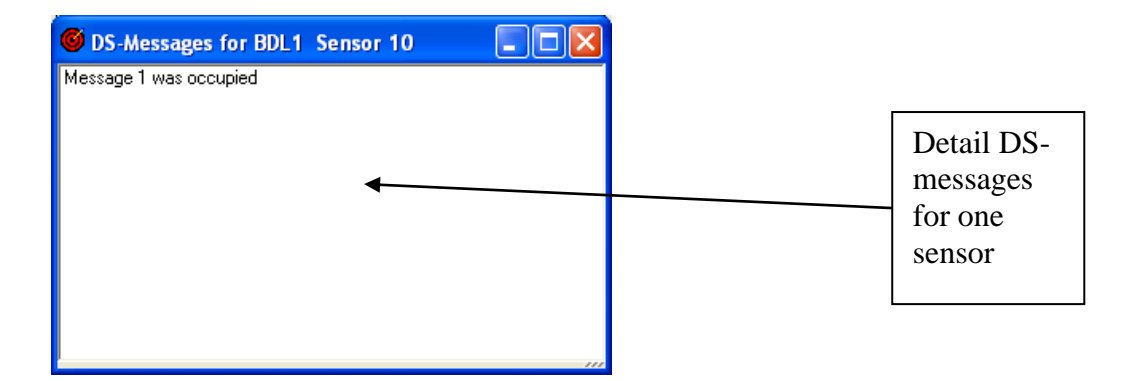

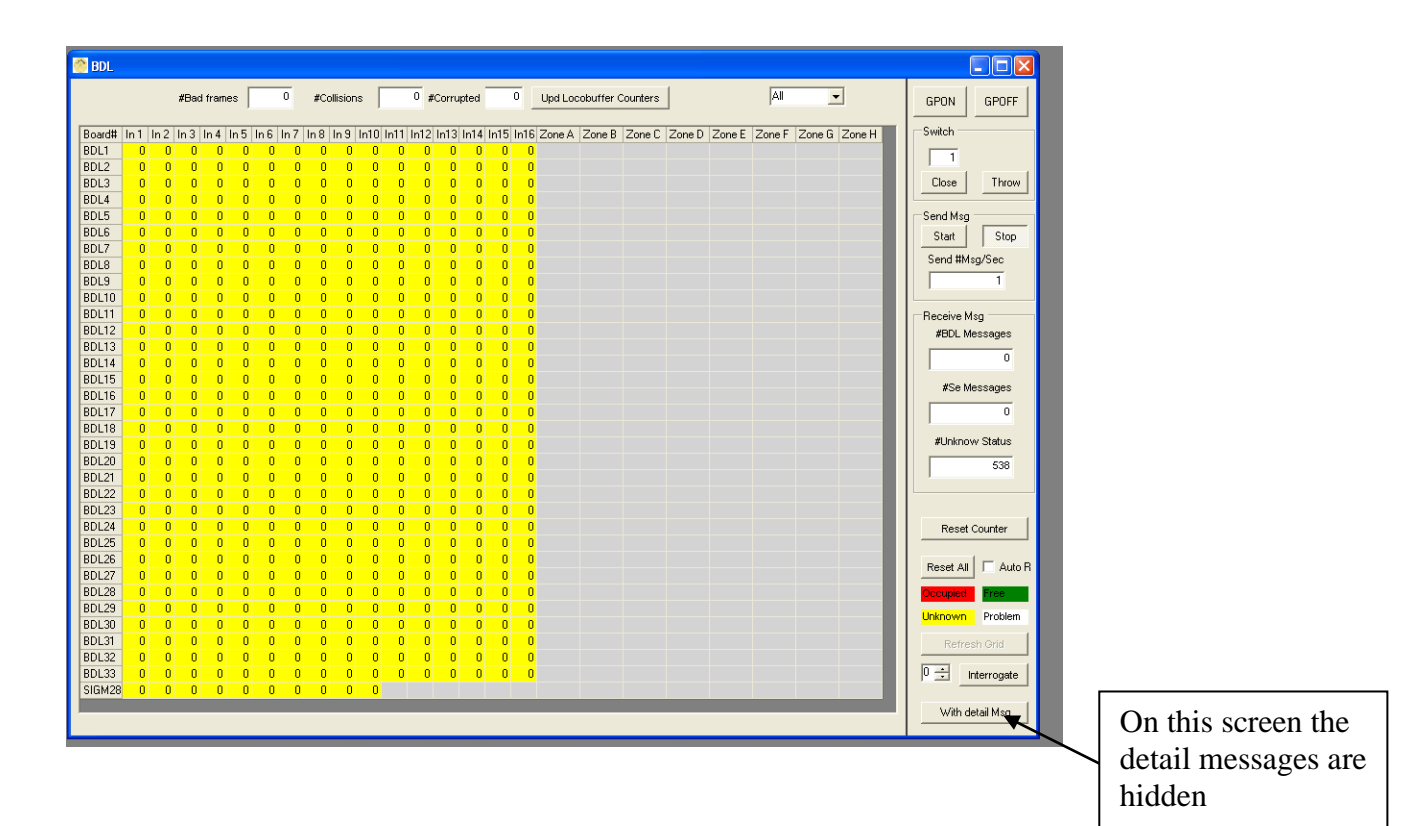

| OpCode         Description         Parameters         BDLAdt         Stat         Favret Hex         Mspit         Time         Add         Add                                                                                                    | BDL                                                                                                    |                                                                                                    |                                                                                                    |                                                                                                    |
|----------------------------------------------------------------------------------------------------|----------------------------------------------------------------------------------------------------|----------------------------------------------------------------------------------------------------|----------------------------------------------------------------------------------------------------|----------------------------------------------------------------------------------------------------|
| Freez Upd       #Bad frames       0       #Collisions       0       #Corrupted       0       Upd Locobutfer Counters       All       Image: State State | OpCode         Description         Parameters         BI           INPUT_REP         Sensor event         Adr=319 State=0ff B         2           INPUT_REP         Sensor event         Adr=446 State=0ff B         2           INPUT_REP         Sensor event         Adr=446 State=0ff B         2           INPUT_REP         Sensor event         Adr=446 State=0ff B         2           INPUT_REP         Sensor event         Adr=446 State=0ff B         2           INPUT_REP         Sensor event         Adr=446 State=0ff B         2           SE         Security element data         Adr=685         2           SE         Security element data         Adr=687         5           SE         Security element data         Adr=688         5           SE         Security element data         Adr=690         5           SE         Security element data         Adr=691         5           SE         Security element data         Adr=691         5           SE         Security element data         Adr=693         5           SE         Security element data         Adr=693         5           SE         Security element data         Adr=693         5           SE                                                                                                    | BDL Adr         Stat         Haw Hex           20.15         Off         B2 1F 41 13           20.16         Off         B2 5E 61 72           20.16         Off         B2 5F 61 73           28.15         Off         B2 5F 61 73           28.16         Off         B2 5F 61 73           red         E4 09 05 2C 0         red           red         E4 09 05 2C 0         red           red         E4 09 05 2C 0         red           red         E4 09 05 2C 0         red           red         E4 09 05 2C 0         red           red         E4 09 05 2C 0         red           red         E4 09 05 2C 0         red           red         E4 09 05 22 0         red           red         E4 09 05 32 00         red           red         E4 09 05 33 00         red           red         E4 09 05 32 00         red           red         E4 09 05 32 00         red           red         E4 09 05 32 00         red           red         E4 09 05 32 00         red           red         E4 09 05 33 00         red           red         E4 09 05 33 00         red                                                                 | Msg#         Time         ▲           524         55:54.427         525         55:54.427           525         55:54.427         526         55:55.427           528         55:55.427         530         55:55.427           530         55:55.538         531         55:55.545           531         55:55.5645         533         55:55.5645           533         55:55.5645         533         55:55.565           533         55:55.5645         534         55:55.5755           533         55:55.5755         533         55:55.5755           534         55:55.5755         535         55:56.413           534         55:55.5755         535         55:56.5192           537         55:56.56.411         ▼ | GPON GPOFF Switch Close Throw Send Msg Statt Stop Send #Msg/Sec 1 Receive Msg                                                                                                   |
| No detail Mag                                                                                                    | Freez Upd         #Bad frames         0         #Collisions           Board#         In1         In2         In3         In4         In5         In6         In7         In8         In9         In10           BDL17         In3         In4         In5         In6         In7         In8         In9         In10         I           BDL18         In1         In1 <td>#Corrupted         0           In11         In12         In13         In14         In15         In1           In12         In13         In14         In15         In1           In13         In14         In15         In1         In1           In14         In15         In1         In1         In1         In1           In11         In12         In14         In15         In1         In1</td> <td>Upd Locobuffer Counters</td> <td>#BDL Messages<br/>528<br/>#Se Messages<br/>10<br/>#Unknow Status<br/>8<br/>Reset Counter<br/>Reset All ☐ Auto R<br/>Occupied Free<br/>Unknown Problem<br/>Refresh Grid<br/>0 ↔ Interrogate</td> | #Corrupted         0           In11         In12         In13         In14         In15         In1           In12         In13         In14         In15         In1           In13         In14         In15         In1         In1           In14         In15         In1         In1         In1         In1           In11         In12         In14         In15         In1         In1 | Upd Locobuffer Counters                                                                                                    | #BDL Messages<br>528<br>#Se Messages<br>10<br>#Unknow Status<br>8<br>Reset Counter<br>Reset All ☐ Auto R<br>Occupied Free<br>Unknown Problem<br>Refresh Grid<br>0 ↔ Interrogate |

This screen shows as well the status of the SIMG10 modules from CML electronics

## **3.2 Send Loconet Message**

| 😤 Loconet-Checker                                                       |                       |
|-------------------------------------------------------------------------|-----------------------|
| Elle Loconet Windows Help                                               |                       |
|                                                                         |                       |
| SendMessage                                                             |                       |
| DS-Message<br>Board-Nr: 1 = State: Free Coccupied Send                  | DS-Message to be sent |
| Own-Message Message Checksum is automatically calculated! Do not enter. |                       |
| Only valid messages are transmitte with locobulfed Send                 |                       |
|                                                                         |                       |
|                                                                         |                       |
|                                                                         |                       |
|                                                                         |                       |
| Connected COM3 Baudiate: 57600                                          |                       |

# **3.3 Send Throttle Message**

| 🌕 SendThrottleMessage                                           |                                |                                                                                                    |      |
|-----------------------------------------------------------------|--------------------------------|----------------------------------------------------------------------------------------------------|------|
| Throttle-Message<br>Global message<br>Throttle specific message | Message:                       | Response                                                                                                    | Send |
| Semaphore-Message                                               | Lights body Blinks the display | <ul> <li>Displays straight-up arm</li> <li>Displays 45-degree arm</li> <li>Displays horizontal arm</li> </ul> | Send |

This screen allows sending of messages to throttle. Unfortunately it does not work perfect with the current DT400 (only one message can be sent).

| 🌕 Replay  |    |            |            |           |             |                |
|-----------|----|------------|------------|-----------|-------------|----------------|
| Route     | 1  | Record Rep | lay Clearf | Replay Sa | ive to File | Load From File |
| Msg# Reco | rd |            |            |           |             |                |
|           |    |            |            |           |             |                |
|           |    |            |            |           |             |                |
|           |    |            |            |           |             |                |
|           |    |            |            |           |             |                |
|           |    |            |            |           |             |                |
|           |    |            |            |           |             |                |
|           |    |            |            |           |             |                |
|           |    |            |            |           |             |                |
|           |    |            |            |           |             |                |
|           |    |            |            |           |             |                |
|           |    |            |            |           |             |                |
|           |    |            |            |           |             |                |
|           |    |            |            |           |             |                |

Allows recording of a train schedule and a verification of the messages from a second run

### **3.5 Module Configuration**

Allows the configuration of the Digitrax HW. Defaults can be saved, compared and reset. Has an "Easy View" and a "Major OPSW"-View for experts.

After the start-up of the screen, the SW detects all connected modules and reads afterwards the OPSW.

#### **3.5.1** Commandstation

| Elle       Loconet       Operation       DCC       Window       Help                                                                                                    |
|----------------------------------------------------------------------------------------------------|
| Command Station     BDL16x     PM4x     Se8     DS64     CML     LocolD       East View     Read     WateModified     Compare With Default     Set to Default     Set to Default                                                                                                    |
| Description DCS100                                                                                                    |
| System Setup                                                                                                    |
| Act a a command station ReadS again the                                                                                                    |
| Booster is autoreversing OPSW from the                                                                                                    |
| Automiana statom master mode model                                                                                                    |
| Eutodiana auvarice ue douel assisted Lorisists ale uisabled 1/9 second                                                                                                    |
| Exterily public shuft with a stratown rule in the stratown rule in the second in the stratown rule in the stratown rule in the stratown |
| Default the fin MEW loop settering a device work and become were settering and the settering and the s |
| Disable along Compares the currents                                                                                                    |
| Enable routes setting with the stored                                                                                                    |
| Disable normal switch commands to the track (Bushby bit)                                                                                                    |
| Meter route/switch outputrate when not trinary marked in green                                                                                                    |
| Programming track braking                                                                                                    |
| Diagnostic click when valid locont message                                                                                                    |
| Slot Control                                                                                                    |
| Number of sloks 119                                                                                                    |
| Loco address aurge Disabled                                                                                                    |
| Disable 3 Beeps when loco adress is purged                                                                                                    |
| Trinary Format                                                                                                    |
| Allow Motorola tinary format format                                                                                                    |
| Expand trinary sylich echo format to 1-256 when UPSW 9 = 1                                                                                                    |
| Make trinary swildnes long duration                                                                                                    |
| Motorola trinyry Au decoder allowed                                                                                                    |
| Tower up                                                                                                    |
| Disable intercept at power on                                                                                                    |
| Disable menogate dominanti at power on V                                                                                                    |
| Reset                                                                                                    |
|                                                                                                    |
| Clear all routes                                                                                                    |
| Clear the loco roster                                                                                                    |
| Clear all internal memory states                                                                                                    |
|                                                                                                    |
| Done                                                                                                    |
| #Msg: 3135  #Msg/Sec: 0  #max Msg/Sec: 92   🔗 Connected: COM1 Bautrate: 57600  Station: DCS100  Interface: LocoBuffer (1.630) 🥢                                                                                                    |

Display-Mode can be changed

To change a value, just click to the field

#### 3.5.2 BDL

| Loconet-Checker - [Module Configuration]                                                                                                    |                                                                                                    |                              |                                |                                |                             |                                    |              |                                                                                                    |        |        |        |          |
|----------------------------------------------------------------------------------------------------|----------------------------------------------------------------------------------------------------|------------------------------|--------------------------------|--------------------------------|-----------------------------|------------------------------------|--------------|----------------------------------------------------------------------------------------------------|--------|--------|--------|----------|
| 🧟 Eile Loconet Operation DCC <u>W</u> indow <u>H</u> elp                                                                                                    |                                                                                                    |                              |                                |                                |                             |                                    |              |                                                                                                    |        |        |        | - 8 ×    |
| Command Station BDL16x PM4x Se8 DS64 CML Locol0                                                                                                    |                                                                                                    |                              |                                |                                |                             |                                    |              |                                                                                                    |        |        |        |          |
| Major Opsw  Read WriteM                                                                                                    | odified                                                                                                    | Com                          | pare With I                    | Default                        | Set to                      | ) Default                          | Sav          | e Default                                                                                                    | ]      |        |        |          |
| OPSW# Description                                                                                                    | BDL15                                                                                                    | BDL16                        | BDL17                          | BDL18                          | BDL19                       | BDL20                              | BDL21        | BDL22                                                                                                    | BDL23  | BDL24  | BDL25  | BDL26 E  |
| Board Number                                                                                                    | 15                                                                                                    | 16                           | 17                             | 18                             | 19                          | 20                                 | 21           | 22                                                                                                    | 23     | 24     | 25     | 26       |
| Board Model                                                                                                    | BDL168                                                                                                    | BDL168                       | BDL168                         | BDL168                         | BDL168                      | BDL168                             | BDL168       | BDL168                                                                                                    | BDL168 | BDL168 | BDL168 | BDL168 B |
| OPSW01 Common rail wiring                                                                                                    |                                                                                                    |                              |                                |                                |                             |                                    |              |                                                                                                    |        |        |        |          |
| UP5W03 Reverse railsyn polarity for Transponder detection                                                                                                    |                                                                                                    |                              |                                |                                |                             |                                    |              |                                                                                                    |        |        |        |          |
| OPSW05 Enable Transponding                                                                                                    | ✓                                                                                                    | ✓                            |                                |                                |                             |                                    |              | ✓                                                                                                    | ✓      |        |        |          |
| OPSW09 No message sent if un-powered                                                                                                    |                                                                                                    |                              | •                              | •                              |                             |                                    |              |                                                                                                    |        |        |        |          |
| 0PSW11 Do not allow to be LocoNet master                                                                                                    |                                                                                                    |                              |                                |                                |                             |                                    |              |                                                                                                    |        |        |        |          |
| 0PSW12 Do not allow to terminate LocoNet                                                                                                    |                                                                                                    |                              |                                |                                |                             |                                    |              |                                                                                                    |        |        |        |          |
| OPSW13 Power only 1/2 second at power up                                                                                                    |                                                                                                    |                              |                                |                                |                             |                                    |              |                                                                                                    |        |        |        |          |
| OPSW19 High threshold sense (10kOhms)                                                                                                    | ~                                                                                                    | ~                            |                                |                                | <                           | ✓                                  | ✓            | <ul> <li>Image: A start of the start of the start of</li></ul> | ✓      | ~      | ~      |          |
| OPSW25 Drive LEDs from switch command, not occupancy                                                                                                    |                                                                                                    |                              |                                |                                |                             |                                    |              |                                                                                                    |        |        |        |          |
| OPSW26 Decode switch commands from LocoNet                                                                                                    |                                                                                                    |                              |                                |                                |                             |                                    |              |                                                                                                    |        |        |        |          |
| OPSW33 OPS-Read disabled                                                                                                    |                                                                                                    |                              |                                |                                |                             |                                    |              |                                                                                                    |        |        |        |          |
| OPSW36 Ignore GPON                                                                                                    | ✓                                                                                                    | •                            |                                | ✓                              |                             | ✓                                  | ✓            | ✓                                                                                                    | ✓      | •      | •      |          |
| OPSW37 Long release delay for sensors                                                                                                    | ~                                                                                                    | ✓                            |                                | •                              |                             | $\checkmark$                       | $\checkmark$ | ✓                                                                                                    | ✓      | ✓      | ✓      | •        |
| OPSW38 Extra long release delay for sensors                                                                                                    | ~                                                                                                    | ✓                            | ✓                              | ✓                              |                             | ✓                                  | ✓            | ✓                                                                                                    | ✓      | ✓      | ✓      |          |
| OPSW39 Verbose mode                                                                                                    | ~                                                                                                    | ~                            | ~                              | ✓                              | ~                           | ✓                                  | ✓            | ~                                                                                                    | ~      | ~      | ~      |          |
| OPSW40 Restore factory default, including address                                                                                                    |                                                                                                    |                              |                                |                                |                             |                                    |              |                                                                                                    |        |        |        |          |
| OPSW42 Respond to first interrogate request                                                                                                    | <ul> <li>Image: A state</li> <li>Image: A state</li> <li>Image: A state<td>•</td><td></td><td></td><td>¥.</td><td></td><td></td><td><ul> <li>Image: A start of the start of the start of</li></ul></td><td>~</td><td></td><td></td><td></td></li></ul> | •                            |                                |                                | ¥.                          |                                    |              | <ul> <li>Image: A start of the start of the start of</li></ul> | ~      |        |        |          |
| OPSW43 Filter for transponding disabled                                                                                                    |                                                                                                    |                              |                                |                                | _ <u>H_</u>                 |                                    |              |                                                                                                    |        |        |        |          |
| UPSW44 Extra filter for transponding                                                                                                    |                                                                                                    |                              |                                |                                | Ĕ                           |                                    |              |                                                                                                    | ✓      |        |        |          |
| UP5W45 Don't send transponding messages at GPUFF                                                                                                    | ✓                                                                                                    | •                            |                                |                                |                             | ⊻                                  | ⊻            | ⊻                                                                                                    | ~      |        |        | <u> </u> |
|                                                                                                    |                                                                                                    |                              |                                |                                |                             |                                    |              |                                                                                                    |        | >      |        |          |
| Done                                                                                                    |                                                                                                    |                              |                                |                                |                             |                                    |              |                                                                                                    |        |        |        |          |
| #Msg: 3140 #Msg/Sec: 0  #max Msg/Sec: 92 🔗 Connected: COM1 Baudrate: 57600  Station: DCS100  Interface: LocoBuffer (1.630) 🥢                                                                                                    |                                                                                                    |                              |                                |                                |                             |                                    |              |                                                                                                    |        |        |        |          |
| Multiselects are allowed!                                                                                                    |                                                                                                    |                              |                                |                                |                             |                                    |              |                                                                                                    |        |        |        |          |
| Loconet_Checker - [Module Configuration]     Loconet_Windows_Beb     Loconet_Windows_Beb     Loconet_Windows_Beb                                                                                                    |                                                                                                    |                              |                                |                                |                             |                                    |              |                                                                                                    |        |        |        |          |
| Command Station BDL16x PM4x Se8 DS54                                                                                                    | Command Station BDL15k PM4x Se0 DS54                                                                                                    |                              |                                |                                |                             |                                    |              |                                                                                                    |        |        |        |          |
| Major Opew  Read WriteModified Compare With Defe                                                                                                    | suk Set t                                                                                                    | Default                      | Save Default                   | ]                              |                             |                                    |              |                                                                                                    |        |        |        |          |
| IDPS/WII         Description         BDL1         BDL2         BDL3         B           Board Number         1         2         3           Board Model         BDL18         BDL188         BDL188         BD | DL4 BDL5<br>4 5<br>0L168 BDL168                                                                                                    | BDL6 BD<br>6 7<br>BDL168 BDL | LT7 BDL8<br>7 8<br>L168 BDL168 | BDL9 BDL<br>9 10<br>BDL168 BDL | 10 BDL11<br>11<br>68 BDL168 | BDL12 BDL1<br>12 13<br>BDL168 BDL1 | 3            |                                                                                                    |        |        |        |          |
| UH-SWU3 Heverse polarity for detection  OFSW05 Enable Transponding  V V OFSW05 No message sent if un-powered  V V                                                                                                    | · · · · · · · · · · · · · · · · · · ·                                                                                                    |                              |                                |                                |                             | v v                                |              |                                                                                                    |        |        |        |          |

| DCV/# Developing                                    | DDI 1   | DDL 2   | DDI 0   | DDL4    | DDIE    | DDI C   |         | DDI 0    | DDLO     | 00110   | DDI 11  | DDI 10  | DDI 12  |
|-----------------------------------------------------|---------|---------|---------|---------|---------|---------|---------|----------|----------|---------|---------|---------|---------|
| Board Number                                        | 1       | 2       | 3       | 4       | 5       | 6       | 7       | 8        | 9        | 10      | 11      | 12      | 13      |
| Board Model                                         | BDI 168 | BDI 168 | BDI 168 | BDI 168 | BDI 168 | BDI 168 | BDI 168 | BDI 168  | BDI 168  | BDI 168 | BDI 168 | BDI 168 | BDI 168 |
| PSW01 Common rail witing                            |         |         |         |         |         |         |         |          |          |         |         |         |         |
| PSW03 Reverse polarity for detection                |         |         |         |         |         |         |         |          |          |         |         |         |         |
| IPSW05 Enable Transponding                          |         |         | •       |         |         |         |         | •        | •        | •       | •       |         |         |
| PSW09 No message sent if un-powered                 |         |         |         | •       |         |         |         |          | 4        |         |         |         | •       |
| PSW10 Section 16 used to sense power                |         |         |         |         |         |         |         |          |          |         |         |         |         |
| PSW11 Do not allow to be LocoNet master             | ~       |         | •       |         |         |         |         | ~        | ~        | •       |         |         | •       |
| PSW12 Do not allow to terminate LocoNet             | •       | •       | •       |         |         | •       | •       | •        | ~        | •       | •       |         | •       |
| IPSW13 Power only 1/2 second at power up            |         |         |         |         |         |         |         |          |          |         |         |         |         |
| PSW19 High threshold sense (10k0hms)                |         |         |         |         |         |         |         |          | 4        |         |         |         | •       |
| IPSW25 Drive LEDs from switch command, not occupant | у 🗆     |         |         |         |         |         |         |          |          |         |         |         |         |
| JPSW26 Decode switch commands from LocoNet          |         |         |         |         |         |         |         |          |          |         |         |         |         |
| PSW33 0PS-Read disabled                             |         |         |         |         |         |         |         |          |          |         |         |         |         |
| DPSW36 Ignore GPDN                                  | •       | •       | •       |         | •       | •       | ✓       | <b>v</b> | <b>v</b> | •       | •       | •       | ✓       |
| IPSW37 Long delay for sensors                       |         |         |         | •       |         |         | •       |          |          | •       |         |         | •       |
| IPSW38 Extra long delay for sensors                 | •       | •       | •       | •       |         | •       | •       | •        | •        | -       |         | •       | •       |
| IPSW39 Verbose mode                                 | •       | •       | •       | •       | •       | •       | •       | •        | •        | •       |         |         | •       |
| IPSW40 Restore factory default, including address   |         |         |         |         |         |         |         |          |          |         |         |         |         |
| IPSW42 Response to interrogate first time           | 4       | •       | 4       | •       | •       | •       | •       | 4        | <b>Y</b> | 4       | •       | •       |         |
| PSW43 Filter for transponding disabled              |         |         |         |         |         |         |         |          |          |         |         |         |         |
| JPSW44 Extra filter for transponding                | •       | •       | ₹       | •       |         | •       | •       | ~        | ~        | •       | •       | •       | •       |
| JPSW45 Don't send transponding messages at GPOFF    | •       | •       | •       | •       | •       | ~       | •       | ~        | ✓        | ⊻       | ✓       | ✓       |         |

Shows a screen example of "Compare with Default". The currents values are compared with the previous stored default values.

With the button "Set to Default" the user could now set the OPWS to the saved default values.

### 3.5.3 PM42

| 😻 Loconet-Checker - [Module Configurat               | tion]           |                  |                     |                 |                               |
|------------------------------------------------------|-----------------|------------------|---------------------|-----------------|-------------------------------|
| 🧟 Eile Loconet Operation DCC <u>W</u> indow <u>H</u> | <u>l</u> elp    |                  |                     |                 | _ 8 ×                         |
|                                                      |                 |                  |                     |                 |                               |
| Command Station   BDL16x   PM4x   Se8   D            | S64 CML LocolO  |                  |                     |                 |                               |
| Easy View 💌 🛛 Bead                                   | WriteModified   | Compare With Def | ault Set to Default | Save Default    |                               |
|                                                      |                 |                  |                     |                 |                               |
| Description                                          | PM1             |                  |                     |                 |                               |
| Board Number                                         | 1               |                  |                     |                 |                               |
| Board Model                                          | PM42            |                  |                     |                 |                               |
| Trip Current Setting                                 |                 |                  |                     |                 |                               |
| I rip Current                                        | 3.UA            |                  |                     |                 |                               |
| Section 1                                            |                 |                  |                     |                 |                               |
| Short Circuit Detection Sensitivity                  | Fastest         |                  |                     |                 |                               |
| Auto-Heversing                                       |                 |                  |                     |                 |                               |
| Section 2                                            |                 |                  |                     |                 |                               |
| Short Circuit Detection Sensitivity                  | Fastest         |                  |                     |                 |                               |
| Auto-Heversing                                       |                 |                  |                     |                 |                               |
| Section 3                                            |                 |                  |                     |                 |                               |
| Short Circuit Detection Sensitivity                  | Fastest         |                  |                     |                 |                               |
| Auto-Heversing                                       |                 |                  |                     |                 |                               |
| Section 4                                            |                 |                  |                     |                 |                               |
| Short Circuit Detection Sensitivity                  | Fastest         |                  |                     |                 |                               |
| Auto-Heversing                                       |                 |                  |                     |                 |                               |
|                                                      |                 |                  |                     |                 |                               |
|                                                      |                 |                  |                     |                 |                               |
|                                                      |                 |                  |                     |                 |                               |
|                                                      |                 |                  |                     |                 |                               |
|                                                      |                 |                  |                     |                 |                               |
|                                                      |                 |                  |                     |                 |                               |
|                                                      |                 |                  |                     |                 |                               |
|                                                      |                 |                  |                     |                 |                               |
|                                                      |                 |                  |                     |                 |                               |
|                                                      |                 |                  |                     |                 |                               |
|                                                      |                 |                  |                     |                 |                               |
|                                                      |                 |                  |                     |                 |                               |
|                                                      |                 |                  |                     |                 |                               |
|                                                      |                 |                  |                     |                 |                               |
|                                                      |                 |                  |                     |                 |                               |
|                                                      |                 |                  |                     |                 |                               |
| Done                                                 |                 |                  |                     |                 |                               |
| #Msa: 3140 #Msa/Sec: 0 ##                            | max Msg/Sec: 92 | Connected: COM1  | Baudrate: 57600     | Station: DCS100 | Interface: LocoBuffer (1.630) |

## 3.5.4 SE

| Be Looke Wrokes Beb       - Ø X         Command Station BDLTSk PM4k Set DS54       - Ø X         Description       Beb Looke Wrohn Delax       Set to Delax         Description       Beb Looke Wrohn Delax       Set to Delax         Description       Beb Looke Wrohn Delax       Set to Delax         Description       Beb Looke Wrohn Delax       Set to Delax         Description       Beb Looke Wrohn Delax       Set to Delax         Description       Beb Looke Wrohn Delax       Set to Delax         Description       Beb Looke Wrohn Delax       Set to Delax         Description       Beb Looke Wrohn Delax       Set to Delax         Beb Looke Wrohn Delax       Set to Delax       Set to Delax         Head Setting       Beb Looke Wrohn Delax       Set to Delax         Beb Looke Wrohn Delax       Set to Delax       Set to Delax         Beb Looke Wrohn Delax       Beb Looke Wrohn Delax       Beb Looke Wrohn Delax         Beb Looke Wrohn Delax       Beb Looke Wrohn Delax       Beb Looke Wrohn Delax         Beb Looke Wrohn Delax       Beb Looke Wrohn Delax       Beb Looke Wrohn Delax         Beb Looke Wrohn Delax       Beb Looke Wrohn Delax       Beb Looke Wrohn Delax         Beb Looke Wrohn Delax       Beb Looke Wrohn Delax       Beb Looke Wrohn Delax                                                                                                    | Comment       Underson       Underson       Underson         Description       Rest       WorderCollegit       Compare Web Orderall         Description       Rest       WorderCollegit       SeenDetail         Description       Rest       WorderCollegit       SeenDetail         Description       Rest       WorderCollegit       SeenDetail         Description       Rest       SeenDetail       SeenDetail         Description       Rest       SeenDetail       SeenDetail         Description       Rest       SeenDetail       SeenDetail         Description       SeenDetail       SeenDetail       SeenDetail         Description       SeenDetail       SeenDetail       SeenDetail         SeenDetail       SeenDetail       SeenDetail       SeenDetail         Description       SeenDetail       SeenDetail       SeenDetail         SeenDetail       SeenDetail       SeenDetail       SeenDetail         SeenDetail       SeenDetail       SeenDetail       SeenDetail         SeenDetail       SeenDetail       SeenDetail       SeenDetail         SeenDetail       SeenDetail       SeenDetail       SeenDetail         Descriptintern       SeenDetaintintern <td< th=""><th>Loconet-Checker - [Module Configuration]</th><th></th><th></th><th>r</th></td<>                                                                                                    | Loconet-Checker - [Module Configuration]                                                                                                    |                                     |                                     | r                     |
|----------------------------------------------------------------------------------------------------|----------------------------------------------------------------------------------------------------|----------------------------------------------------------------------------------------------------|-------------------------------------|-------------------------------------|-----------------------|
| Command Station (BDLTain (PM44: See DS54)  Percetation Bood Hundre Decetation Bood Hundre Decetation Bood Hundre Bood Hundre Decetation Bood Hundre Bood Hundre Decetation Bood Hundre Decetation Bood Hundre Decetation Bood Hundre Bood Hundre Bood Hundr | Commend Statun BDLIG PM4: @ 055<br>@ Work Statun<br>Beet Marker<br>Beet Mode<br>Heat Species<br>Heat Species<br>Beet Software<br>Status Convoirs<br>Status Convoirs<br>Status Conv | 🥭 Elle Loconet Windows Help                                                                                                    |                                     | _ 8 ×                               |                       |
| Description         Board Munder         Board Munder         Board Model         Head Strept for Idd         Aspects per Head         Head Types for DNY 10 4         Head Types for DNY 10 4         Head Types for DNY 10 4         Head Types for DNY 10 4         Head Types for DNY 10 4         Board Model         Centered Sciency         Stable DS spectra protocol         Diable DS spectra protocol         Diable DS spectra messages         Enable SV command set signal control address range         Net SV command set stage control address range         Set locicy DEFAULT retrings         Exercise Synal Head Patern 1 (all heads)   Shows a screeen, where no Se are connected to the loconet                                                                                                    | Description Board Muscler Board Muscler Boar                                                                                                    | Command Station   BDL16x   PM4x   Se8   DS54  <br>Easy View - Read WriteModified                                                                                                    | Compare With Default Set to Default | Søve Default                        |                       |
| Shows a screen, where no Se are connected to the loconet                                                                                                    | Shows a screen, where no Se are connected to the loconet                                                                                                    | Description     Board Number     Board Number     Board Number     Board Model     Head Settings     Aspects per Head     Head Types for DRV to 4     Head Types for DRV to 6     Indication of 4th Appect     General Settings     SEB Mode Operation     Settings     Settings |                                     |                                     |                       |
|                                                                                                    | Done                                                                                                    |                                                                                                    |                                     | Shows a screen, where no Se are con | nected to the loconet |

| 🛃 Module Configuration                                  |                                                         |              |
|---------------------------------------------------------|---------------------------------------------------------|--------------|
|                                                         |                                                         |              |
| Command Station   BDL16x   PM4x   Se8   DS64   CML   Lo | ocol0                                                   | 1            |
| Easy View  Read WriteModified                           | Compare With Default Set to Default                     | Save Default |
| Description                                             | DS64_1                                                  |              |
| Board Number                                            | 100                                                     |              |
| Board Model                                             | DS64                                                    |              |
| Output Settings                                         |                                                         |              |
| Туре                                                    | Pulse                                                   |              |
| Pulse length                                            | 3000ms                                                  |              |
| Set static timeout length (16sec)                       |                                                         |              |
| Output #1 Address                                       | 1                                                       |              |
| Output #1 crossing gate                                 |                                                         |              |
| Output #2 Address                                       | 2                                                       |              |
| Output #2 crossing gate                                 |                                                         |              |
| Output #3 Address                                       | 3                                                       |              |
| Output #3 crossing gate                                 | $\checkmark$                                            |              |
| Output #4 Address                                       | 4                                                       |              |
| Output #4 crossing gate                                 |                                                         |              |
| Remember last output status                             | Off                                                     |              |
| Startup delay                                           | 65ms                                                    |              |
| Input-Settings                                          |                                                         |              |
| Enable sensor messages to Loconet                       |                                                         |              |
| Type of sensor messages sent                            | B2                                                      |              |
| Input trigger for inputes                               |                                                         |              |
| Input Trigger for switches                              |                                                         |              |
| Input trigger for local routes                          |                                                         |              |
| General                                                 |                                                         |              |
| Routes disabled                                         |                                                         |              |
| Command Priority                                        |                                                         |              |
| Comuter and/or Throttle Commands Accepted               | Throttle(BU)/Computer(BD)                               |              |
| Factory reset                                           |                                                         |              |
| Houtes                                                  |                                                         |              |
| Route #1                                                | 999(t),998(c),500(t),250(c),200(c),300(t),400           |              |
| Houte #2                                                | 70)                                                     |              |
| Houte #3                                                | 7(t).                                                   |              |
| Houte #4                                                | 1.000 1.000 1.000 1.000 2.000 2.000 2.000               |              |
| Houte #5                                                | 10(1), 12(1), 14(1), 16(1), 18(1), 20(1), 22(1), 24(1), |              |
| Houte #b                                                | 100 200 200 400 500 500                                 |              |
| Houte #/                                                | 1((),2((),3((),4((),5((),6((),                          |              |
|                                                         |                                                         |              |
| Done                                                    |                                                         |              |

This screen will show the DS64 modules.

| 🐹 DS64 Rou | te#1 Modu | le: DS64_1 | X |
|------------|-----------|------------|---|
| 999        | Closed    | Thrown     |   |
| 998        | Closed    | i 🔿 Thrown |   |
| 500        | C Closed  | i 💿 Thrown |   |
| 250        | Closed    | i 🔿 Thrown |   |
| 200        | Closed    | C Thrown   |   |
| 300        | C Closed  | Thrown     |   |
| 400        | Closed    | C Thrown   |   |
| 499        | Closed    | C Thrown   |   |
|            |           |            |   |

### 3.5.6 CML-Modules

This screen shows the basic data of the module from the company CML (<u>http://www.cmlelectronics.co.uk/index.html</u>). The SE messages itself are displayed in the BDL16x screen.

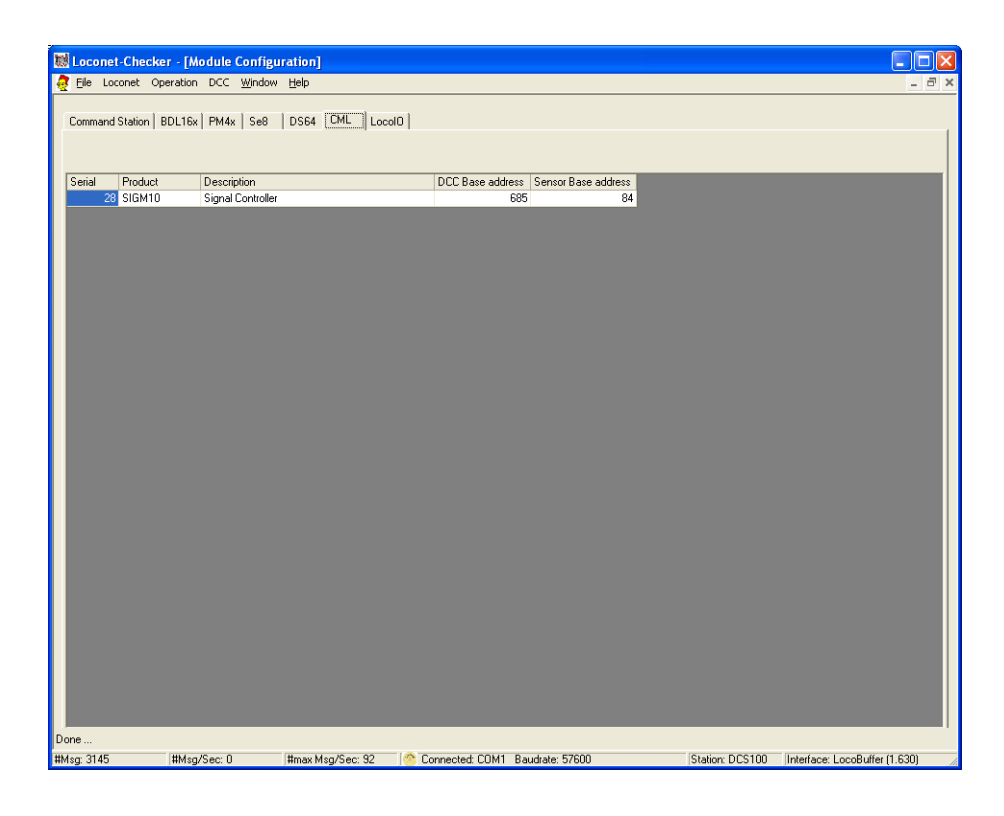

# 3.5.7 LocoIO-Modules

| 👯 Loconet-Checker - [Module Configuration]                                                                                                    |                             |
|----------------------------------------------------------------------------------------------------|-----------------------------|
| 🧖 Elle Loconet Operation DCC Window Help                                                                                                    | - 8 ×                       |
| Command Station   BDL16x   PM4x   Se8   DS64   CML [Locol0]                                                                                                    |                             |
| Addess SubAddess SV-Verion<br>82 1 134<br>85 1 134<br>85 1 0<br>85 1 0<br>85 10<br>85 10<br>8 |                             |
| Done<br>MMcc 3145 ItMico/Sec 0 Itmax Mcc/Sec 92 Connected CDM1 Baudrate 57500 Station: DCS100 III                                                                                                    | Nerface: LocoBuffer (1.630) |

This screen shows the basic data of all LocoIO modules connected to the LocoNet.

# 3.6.1 Screen for a DCS100

| Loconet-Checker - [Command Station Configuration]            |                                     |              |
|--------------------------------------------------------------|-------------------------------------|--------------|
| Ele Loconet Windows Help                                     |                                     | - 1          |
| Command Station                                              |                                     |              |
| EasyView  Read WriteModified                                 | Compare With Default Set to Default | Save Default |
| Description                                                  | DCS100                              |              |
| System Setup                                                 |                                     |              |
| Act as a command station                                     | Command Station                     |              |
| Booster is autoreversing                                     |                                     |              |
| Command station master mode                                  | •                                   |              |
| Automatic advance decoder assisted consists are disabled     |                                     |              |
| Extend booster short circuit shutdown time                   | 1/8 second                          |              |
| Disable adress 0 or analog stretching for conventional locos |                                     |              |
| Default type for NEW loco selections                         | 128 step FX                         |              |
| Disable aliasing                                             | <b>Z</b>                            |              |
| Enable routes                                                |                                     |              |
| Disable normal switch commands to the track                  |                                     |              |
| Meter route/switch outputrate when not trinary               |                                     |              |
| Programming track braking                                    | U                                   |              |
| Diagnostic click when valid locont message                   |                                     |              |
| Slot Control                                                 |                                     |              |
| Number of slots                                              | 119                                 |              |
| Loco address purge                                           | Disabled                            |              |
| Disable 3 Beeps when loco adress is purged                   |                                     |              |
| Trinary Format                                               |                                     |              |
| Allow Motorola trinary format format                         |                                     |              |
| Expand trinary switch echo format to 1-256 when OPSW 9 = T   |                                     |              |
| Make trinary switches long duration                          |                                     |              |
| Motorola trinyry AC decoder allowed                          |                                     |              |
| Power Up                                                     |                                     |              |
| Track power at power on                                      | Set to run state                    |              |
| Disable interrogate command at power on                      | ×                                   |              |
| Disable Loconet update or command station's track status     | ¥                                   |              |
| Heset                                                        |                                     |              |
| Clear all mobile decoder & consist info                      |                                     |              |
| Clear the large sector                                       |                                     |              |
| Clear the loco toster                                        |                                     |              |
| clear an internal memory states                              |                                     |              |
|                                                              |                                     |              |
|                                                              |                                     |              |
|                                                              |                                     |              |
| mented COM3_Baudrate 57600                                   |                                     |              |

This menu entry only allows the changing of the command station configuration.

| Easy View  Read WriteModified Com                                  |                                  |  |  |
|--------------------------------------------------------------------|----------------------------------|--|--|
|                                                                    | pare With Default Set to Default |  |  |
| Description                                                        | DCS50                            |  |  |
| System Setup                                                       |                                  |  |  |
| Act as a command station                                           | Command Station                  |  |  |
| Booster is autoreversing                                           |                                  |  |  |
| No change allowed to Throttle ID, Vmax or Brake Rate               |                                  |  |  |
| Function 3 is non-latching                                         |                                  |  |  |
| Automatic advance decoder assisted consists are disabled           | ✓                                |  |  |
| Extend booster short circuit shutdown time                         | 1/8 second                       |  |  |
| Disable adress 0 or analog stretching for conventional locomotives |                                  |  |  |
| Default type for NEW loco selections                               | 128 step                         |  |  |
| Disable normal switch commands to the track (Bushby bit)           |                                  |  |  |
| Disable reply for switch state request                             |                                  |  |  |
| Number of Jump Ports                                               |                                  |  |  |
| Slot Control                                                       |                                  |  |  |
| Loco address purge                                                 | Disabled                         |  |  |
| Power up                                                           | Cat be sum state                 |  |  |
| Disable interregate command at power on                            | Set to run state                 |  |  |
| Disable I accept update of command station's track status          |                                  |  |  |
| Beset                                                              |                                  |  |  |
| Clear all mobile decoder & consist info                            |                                  |  |  |
| Beset DCS50 to factory option switch settings                      |                                  |  |  |
|                                                                    |                                  |  |  |

# 3.6.2 Screen for a DCS100

### **3.7 Turnout Checker**

| 🍯 Turn             | out Checker       |                                                             |      |
|--------------------|-------------------|-------------------------------------------------------------|------|
| Solenoi<br>Repetil | id<br>tion 2 Wait | time [s] 2 Coil<br>Repetition 2 Wait time [s] 2 All 	 Start | Stop |
| ID#                | Туре              | Switch# Description Comment                                 |      |
| 1                  | Switch-Solenoid   | 13 Sch2_Geleise01 - Ausfahrt                                |      |
| 10                 | Switch-Solenoid   | 5 Sch2_Geleise12 - Einfahrt                                 |      |
| 11                 | Switch-Solenoid   | 6 Sch2_Geleise13 - Einfahrt                                 |      |
| 12                 | Switch-Solenoid   | 8 Sch2_Geleise14 - Einfahrt                                 |      |
| 13                 | Switch-Solenoid   | 1 Sch2_Geleise15 - Einfahrt                                 |      |
| 14                 | Switch-Solenoid   | 4 Sch2_Geleise16 - Einfahrt                                 |      |
| 15                 | Switch-Solenoid   | 3 Sch2_Geleise17 - Einfahrt                                 |      |
| 16                 | Switch-Solenoid   | 7 Sch2_Geleise18 - Einfahrt                                 |      |
| 17                 | Switch-Solenoid   | 2 Sch2_Geleise19 - Einfahrt                                 |      |
| 18                 | Switch-Solenoid   | 20 Sch2_Geleise02 - Einfahrt                                |      |
| 19                 | Switch-Solenoid   | 22 Sch2_Geleise03 - Einfahrt                                |      |
| 2                  | Switch-Solenoid   | 15 Sch2_Geleise02 - Ausfahrt                                |      |
| 20                 | Switch-Solenoid   | 25 Sch2_Geleise04 - Einfahrt                                |      |
| 21                 | Switch-Solenoid   | 26 Sch2_Geleise05 - Einfahrt                                |      |
| 22                 | Switch-Solenoid   | 36 Sch2_Geleise06 - Einfahrt                                |      |
| 23                 | Switch-Solenoid   | 29 Sch2_Geleise07 - Einfahrt                                |      |
| 24                 | Switch-Solenoid   | 30 Sch2_Geleise08 - Einfahrt                                |      |
| 25                 | Switch-Solenoid   | 33 Sch2_Geleise09 - Einfahrt                                |      |
| 26                 | Switch-Solenoid   | 34 Sch2_Geleise10 - Ausfahrt                                |      |
| 27                 | Switch-Solenoid   | 35 Sch2_Geleise11 - Ausfahrt                                |      |
| 28                 | Switch-Solenoid   | 27 Sch2_Geleise12 - Ausfahrt                                |      |
| 29                 | Switch-Solenoid   | 21 Sch2_Geleise13 - Ausfahrt                                |      |
| 3                  | Switch-Solenoid   | 14 Sch2_Geleise03 - Ausfahrt                                |      |
| 30                 | Switch-Solenoid   | 28 Sch2_Geleise14 - Ausfahrt                                | ✓    |
| Current A          | action:           | Set all to Closed Set all to Thrown                         |      |

 $\rightarrow$  Turnouts with problems are marked "red"

Right Mouse click gives additional functions:

| 1 | 10 | owitori-o | uenulu  | 1       | ach | z_deleise i d |
|---|----|-----------|---------|---------|-----|---------------|
|   | 17 | Switch-S  | olenoid | 2       | Sch | 2_Geleise19   |
|   | 18 | Switch-S  | Rese    |         | p   | 2_Geleise02   |
|   | 19 | Switch-S  | Start   | ongoing | n.  | 2_Geleise0(   |
|   | 2  | Switch-S  | Stop    | ongoing | n,  | 2_Geleise02   |
|   | 20 | Switch-S  | olenoid | 25      | Sch | 2_Geleise04   |
|   | 21 | Switch-Si | olenoid | 26      | Sch | 2 Geleise0!   |

This screen shows the details for a switch (double click):

| 🔍 Turr  | nout messag | es for switch #2 |         |           |
|---------|-------------|------------------|---------|-----------|
| Switch# | Date/Time   | Problem          | Comment |           |
| 2       | 13.07.2005  | Did not switch   |         |           |
| 2       | 13.07.2005  | Did not switch   |         |           |
|         |             |                  |         |           |
|         |             |                  |         |           |
|         |             |                  |         |           |
|         |             |                  |         |           |
|         |             |                  |         |           |
|         |             |                  |         |           |
|         |             |                  |         |           |
|         |             |                  |         |           |
|         |             |                  |         |           |
|         |             |                  |         |           |
|         |             |                  |         |           |
|         |             |                  |         |           |
|         |             |                  |         |           |
|         |             |                  |         |           |
|         |             |                  |         |           |
|         |             |                  |         |           |
|         |             |                  | N       | lew Entry |

Enter a new problem for a turnout:

| Enter newturnout problem message | ×   |
|----------------------------------|-----|
| Problem                          |     |
| Did not switch                   | •   |
| ,<br>Comment:                    | _   |
|                                  |     |
|                                  |     |
| OK Can                           | :el |

# **3.8 Slot Monitor**

| Active Sites# 10 PreeAde Stat# 10 Stat# 10 New used alots# 10 Stat# 19 Puge Disabled Stat# 401.766 Common 35 Stat# LooName Speed Direction Correit 119 Puge Disabled Active 1 de Stat# Adv 100 Provided National 2 Forward SubMember D 1400-6755 DCL_128_SS_Adv 4801.574 Common 33 Common 33 Common 33 Common 33 Common 400 Constat D 1400-6755 DCL_128_SS_Adv 4801.574 Common 400 Common 12 210/Pre450 SF.DRS I 30 Forward NcConstat D CS50 10880 DCL_128_SS 4401.789 Common 12 210/Pre450 SF.DRS I 30 Forward NcConstat D CS50 10880 DCL_128_SS 4402.000 Common 12 210/Pre450 SF.DRS I 30 Forward NcConstat D CS50 10880 DCL_128_SS 4402.000 Common 12 210/Pre450 SF.DRS I 30 Forward NcConstat D CS50 10880 DCL_128_SS 4402.000 Common 12 210/Pre450 SF.DRS I 30 Forward NcConstat D CS50 10880 DCL_128_SS 4402.000 Common 12 210/Pre450 SF.DRS I 30 Forward NcConstat D CS50 10880 DCL_128_SS 4402.000 Common 12 210/Pre450 SF.DRS I 30 Forward NcConstat D CS50 10880 DCL_128_SS 4402.000 Common 12 210/Pre450 SF.DRS I 30 Forward NcConstat D CS50 10880 DCL_128_SS 4402.000 Common 12 210/Pre450 SF.DRS I 30 Forward NcConstat D CS50 10880 DCL_128_SS 4402.000 Common 12 210/Pre450 SF.DRS I 30 Forward NcConstat D CS50 10880 DCL_128_SS 4402.000 Common 12 210/Pre450 SF.DRS I 30 Forward NcConstat D CS50 10880 DCL_128_SS 4402.000 Common 12 210/Pre450 SF.DRS I 30 Forward NcConstat D CS50 10880 DCL_128_SS 4402.000 Common 12 210/Pre450 SF.DRS I 30 Forward NcConstat D CS50 10880 DCL_128_SS 4402.000 Common 12 210/Pre450 SF.DRS I 30 Forward NcConstat D CS50 10880 DCL_128_SS 50 189317 Common 12 210/Pre450 SF.DRS I 30 Forward NcConstat D CS50 10880 DCL_128_SS 50 189317 Common 12 210/Pre450 SF.DRS I 30 Forward NcConstat D CS50 10880 DCL_128_SS 50 189317 Common 12 200 Common 12 210/Pre450 SF.DRS I 30 Forward NcConstat D CS50 10880 DCL_128_SS 50 18931 Common 12 SF.DRS I 30 Forward NcConstat D CS50 10880 DCL_128_SS 50 18931 Common 12 SF.CRS I 30 Forward NcConstat D CS50 10880 DCL_128_SS 50 18931 Common 12 SF.CRS I 30 Forward NCCONSTA D CS50 10880 DCL_128_SS 50 18931 Common 12 SF                                                                                                    | 🦉 Slot | Monitor  |                              |                 |            |                |                  |           |      |                                                     |                          |
|----------------------------------------------------------------------------------------------------|--------|----------|------------------------------|-----------------|------------|----------------|------------------|-----------|------|-----------------------------------------------------|--------------------------|
| Active Stots 10 Preede<br>Stots 10 Preede<br>Common 336 0 Reverse bread Direction Consist<br>Common 336 0 Reverse bread Direction Consist<br>Common 336 0 Reverse bread Direction Consist<br>Common 336 0 Reverse bread Direction Consist<br>Common 331 2 Forward SubMember D1580 DCC, 128, 55 Adv 4801786<br>Common 333 2 Forward SubMember D1400-875 DCC, 128, 55 Adv 4801786<br>Common 400 2 Forward SubMember D1400-875 DCC, 128, 55 Adv 4801287<br>Common 405 5 0 FORS I 30 Forward NoConsist<br>D1600-875 DCC, 128, 55 Adv 4801287<br>Common 12 212/Re40 SFDRS I 30 Forward NoConsist<br>D1600-875 DCC, 128, 55 Adv 4801287<br>Common 12 212/Re40 SFDRS I 30 Forward NoConsist<br>D1600-875 DCC, 128, 55 Adv 4801287<br>Common 12 212/Re40 SFDRS I 30 Forward NoConsist<br>D1600-875 DCC, 128, 55 Adv 4801287<br>Common 445 0 Forward NoConsist<br>D1600-850 2005 cheatwage<br>0 CC, 128, 55 Adv 4801287<br>Common 12 212/Re40 SFDRS I 30 Forward NoConsist<br>D1600-850 2005 cheatwage<br>0 CC, 128, 55 Adv 4801287<br>Common 445 0 Forward NoConsist<br>D1600-850 2005 cheatwage<br>0 CC, 128, 55 Adv 4801287<br>Common 12 212/Re40 SFDRS I 30 Forward NoConsist<br>D1600-850 2005 cheatwage<br>0 CC, 128, 55 Adv 4801287<br>Common 12 212/Re40 SFDRS I 30 Forward NoConsist<br>D1600-850 2005 cheatwage<br>0 CC, 128, 55 Adv 4802570<br>Common 12 212/Re40 SFDRS I 30 Forward NoConsist<br>D1500-10800 D0C, 128, 55 4802570<br>Common 12 2005 cheatwage<br>0 CC, 128, 55 Adv 4802570<br>Common 12 2007 cheatwage<br>Common 12 2007 cheatwage<br>C |        |          |                              |                 |            | Slot Configura | ation DCS100     |           |      | Slots displayed                                     |                          |
| Sidelt Statut Add. LocName Speed Direction Consist Trottleid Spd Sty. LastUp Add. Add. LocName Speed Direction Consist Trottleid Spd Sty. LastUp Add. Spd Sty. LastUp Add. Spd St                                                                                                    | Activ  | e Slots# | 10 Free/dle 109 M            | lax used slots# | 10         | Slot# 11       | 9 Purge Disabled |           |      | Siots dispidyed                                     |                          |
| Skett Status Adr. LocName Speed Direction Consist Trottle Id Spd Sig. LastUpd Zone<br>2 Common 336 0 Reverse Statutus to be<br>3 Common 33 2 Forward SubMercher D1500 10800 DCC_128_5S Adv 4801.880<br>6 Common 331 2 Forward SubMercher D1600 e755 DCC_128_5S Adv 4801.880<br>7 Common 400 2 Forward SubMercher D1600 e755 DCC_128_5S Adv 480.927<br>7 Common 440<br>1 Common 12 212/Re460 SF-DRS I 30 Forward NaConsist DCS90 10880 DCC_128_5S 4801.739<br>1 Infuse 55 00 Forward NaConsist DCS90 10880 DCC_128_5S 4801.739<br>1 Infuse 7 207/BLS Re465.Jungfraujoch 124 Forward NaConsist D1400 e755 DCC_128_5S 480.161 1<br>11 Infuse 5 206/Fe III braun 0 Reverse NaConsist DCS90 10880 DCC_128_5S 50.16811<br>11 Infuse 5 206/Fe III braun 0 Reverse NaConsist DCS90 10880 DCC_128_5S 50.16.911<br>10 Idde 50 206/Fe III braun 0 Reverse NaConsist DCS90 10880 DCC_128_5S 50.16.911<br>11 Infuse 5 206/Fe III braun 0 Reverse NaConsist DCS90 10880 DCC_128_5S 50.16.911<br>10 Idde 50 206/Fe III braun 0 Reverse NaConsist DCS90 10880 DCC_128_5S 50.16.911<br>11 Infuse 50 206/Fe III braun 0 Reverse NaConsist DCS90 10880 DCC_128_5S 50.16.911<br>11 Infuse 50 206/Fe III braun 0 Reverse NaConsist DCS90 10880 DCC_128_5S 50.16.911<br>11 Infuse 50 206/Fe III braun 0 Reverse NaConsist DCS90 10880 DCC_128_5S 50.16.911<br>11 Infuse 50 206/Fe III braun 0 Reverse NaConsist DCS90 10880 DCC_128_5S 50.16.911<br>11 Infuse 50 206/Fe III braun 0 Reverse NaConsist DCS90 10880 DCC_128_5S 50.16.911<br>11 Infuse 50 206/Fe III braun 0 Reverse NaConsist DCS90 10880 DCC_128_5S 50.16.911<br>11 Infuse 50 206/Fe III braun 0 Reverse NaConsist DCS90 10880 DCC_128_5S 50.16.911<br>12 Infuse 50 206/Fe III braun 0 Reverse NaConsist DCS90 10880 DCC_128_5S 50.16.911<br>13 Infuse 50 206/Fe III braun 0 Reverse NaConsist DCS90 10880 DCC_128_5S 50.16.911<br>14 Infuse 50 206/Fe III braun 0 Reverse NaConsist DCS90 10880 DCC_128_5S 50.16.911<br>15 Infuse 50 206/Fe III braun 0 Reverse NaConsist DCS90 10880 DCC_128_5S 50.16.911<br>15 Infuse 50 10 Infuse 50 10000 Infuse 50 10000 Infuse 50 10000 Infuse 50 10000 Infuse 50 Infuse 50 Infuse 50 Infuse 50                                                                            |        | ,        | 3003                         |                 | ,          | · · · ·        | ,                |           | -    | Active + Idle 🗨                                     |                          |
| 2       Common       386       0       Reverse       Excertator       D1400-8755       DCC_128_SS_Adv 4801786         4       Common       31       2       Forward       SubMember       D1400-8755       DCC_128_SS_Adv 4801374         2       Common       33       2       Forward       SubMember       D1400-8755       DCC_128_SS_Adv 4801374         2       Common       43       2       Forward       SubMember       D1400-8755       DCC_128_SS_Adv 4801374         5       Common       400       2       Forward       SubMember       D1400-8755       DCC_128_SS_Adv 4801374         7       Common       45       5       Forward       SubMember       D1400-8755       DCC_128_SS_Adv 4801270         1       Common       12       212/Re460 SF-DRS I       30 Forward       NoConsist       D1400-8755       DCC_128_SS_480270         8       Idé       3       0       Forward       NoConsist       D1400-8755       DCC_128_SS_4405270       Erresh all Stot       Foresh NoConsist       DCS80-10880       DCC_128_SS_4802161       Value changed         11       Indiae       6       206/76 III Ibrain       0       Reverse       NoConsist       DCS80-10880       DCC_128_SS_550-108151                                                                                                    | Slot#  | Status   | Adr. LocName                 | Speed Direction | Consist    | Throttle Id    | Spd. Stp.        | LastUpd   | Zone |                                                     | Select slot status to be |
| 4       Common       35       2       Forward       SubMember       DCS90<10880                                                                                                    | 2      | Common   | 396                          | 0 Reverse       | ConsistTop | DT400 - 8755   | DCC_128_SS_Adv   | 48:01.786 |      | Sort Order                                          | displayed                |
| 6       Common       31       2       Forward       SubMember       01400-8755       DCC.128, SS, Adv. 4801397         27       Common       400       2       Forward       SubMember       D1400-8755       DCC.128, SS, Adv. 4801397         7       Common       45       5       Forward       SubMember       DCS90-10800       DCC.128, SS, Adv. 4801397         1       Common       45       5       Forward       NoConsit       DCS90-10800       DCC.128, SS, Adv. 4801397         3       InUse       52       0       Forward       NoConsit       D1400-8755       DCC.128, SS, Adv. 4801327         8       Idle       3       0       Forward       NoConsit       D1400-8755       DCC.128, SS, 4801739         9       InUse       7       Z07/BLS Re465 Jungfraujoch       12       Forward       NoConsit       D1400-8755       DCC.128, SS, 480178         10       Idle       50       250/Schleiwagen       0       Forward       NoConsit       DCS50-10880       DCC.128, SS, 48002161         11       InUse       6       205/Tell braun       0       Reverse       NoConsit       DCS50-10880       DCC.128, SS, 48002670         90       Stot State       Stot State                                                                                                    | 4      | Common   | 35                           | 2 Forward       | SubMember  | DCS50 - 1088   | 0 DCC_128_SS     | 48:01.880 |      | Consist 👻                                           | anspinyen                |
| 22       Common       333       2       Forward       SubMendeer       01400-8795       DCC_128_5S_Adv/ 4802598       #Sideraber       Forward       MidConsist       DCC_128_5S_Adv/ 4801927       SubMendeer       DCC_128_5S_4dv/ 8801927       SubMendeer       DCC_128_5S_4dv/ 8801927       SubMendeer       DCC_128_5S_4dv/ 8801927       SubMendeer       DCC_128_5S_4dv/ 8801927       SubMendeer       DCC_128_5S_4dv/ 8801927       SubMendeer       DCC_128_5S_4dv/ 8801927       SubMendeer       DCC_128_5S_4dv/ 8801927       SubMendeer       DCC_128_5S_5DV/ 128_5S_4dv/ 801927       SubMendeer       DCC_128_5S_5DV/ 128_5S_4dv/ 801937       DCC_128_5S_5DV/ 128_5S_4dv/ 8021802       DCC_128_5S_5DV/ 128_5S_4dv/ 8021802       DCC_128_5S_5DV/ 128_5S_4dv/ 8021802       DCC_128_5S_5DV/ 128_5S_4dv/ 8021802       DCC_128_5S_5DV/ 128_5S_4dv/ 8021801       PG#RE       PG#RE <td>6</td> <td>Common</td> <td>31</td> <td>2 Forward</td> <td>SubMember</td> <td>DT400 - 8755</td> <td>DCC_128_SS_Adv</td> <td>48:01.974</td> <td></td> <td></td> <td></td>                                                                                                    | 6      | Common   | 31                           | 2 Forward       | SubMember  | DT400 - 8755   | DCC_128_SS_Adv   | 48:01.974 |      |                                                     |                          |
| § Common       400       2       Forward       McConsist       DCC_128_SS_A/v       48.02.200         7 Common       12       212/Re460 SF-DRS I       30 Forward       NoConsist       DCS50 · 10880       DCC_128_SS       48.02.200       267         3 InUze       55       0 Forward       NoConsist       DCS50 · 10880       DCC_128_SS       5021.302       Refresh all Stats       0.00000000000000000000000000000000000                                                                                                    | 27     | Common   | 393                          | 2 Forward       | SubMember  | DT400 - 8755   | DCC_128_SS_Adv   | 48:02.958 |      | #Slot relevant                                      |                          |
| 7       Common       45       5       Forward       SubMember       DCSD - 10880       DCC_128_SS       48:02.200       287         1       Common       12       212/Re460 SF.DRS I       30       Forward       NoConsist       DCSD - 10880       DCC_128_SS       48:01.733         3       InUse       55       0       Forward       NoConsist       DCSD - 10880       DCC_128_SS       50:21.302       Refresh all Slots         9       InUse       7       207/BL Sele85 Jungfraujoch       12       Forward       NoConsist       DCSD - 10880       DCC_128_SS       48:02.670         10       Idle       50       205/SchleWagen       0       Forward       NoConsist       DCSD - 10880       DCC_128_SS       48:02.670         11       InUse       6       206/Te III braun       0       Reverse       NoConsist       DCSD - 10880       DCC_128_SS       50:16:911         11       InUse       6       206/Te III braun       0       Reverse       NoConsist       DCSD - 10880       DCC_128_SS       50:16:911         Value changed       Site Sites Test       Site Sites Test       Site Sites Test       Site Sites Test       Site Sites Test         10       To       To                                                                                                    | 5      | Common   | 400                          | 2 Forward       | MidConsist |                | DCC_128_SS_Adv   | 48:01.927 |      | Messages                                            | Sort Order               |
| 1       Common       12       212/Re460 SF-DRS I       30       Forward       NoConsist       DT500-10880       DCC_128_SS       40:07.739         3       Ind/ze       55       0       Forward       NoConsist       DT500-8755       DCC_128_SS       40:07.739         9       Ind/ze       7       207/BLS Re465.Jungfraujoch       124       Forward       NoConsist       DT500-10880       DCC_128_SS       40:02.670         10       Ide       50       250%-75484       NoConsist       DC500-10880       DCC_128_SS       40:02.670         11       Ind/ze       6       206/76181       MoConsist       DC500-10880       DCC_128_SS       40:02.670         11       Ind/ze       6       206/76181       DCS00-10880       DCC_128_SS       40:02.611         11       Ind/ze       6       206/76181       DCS00-10880       DCC_128_SS       50:16.911         Value changed       Stot Stress Test       Stot Stress Test       Stot Stress Test       Stot Stress Test         10       Ide       50       10       Stot Stress Test       Stot Stress Test       Stot Stress Test                                                                                                    | 7      | Common   | 45                           | 5 Forward       | SubMember  | DCS50 - 1088   | 0 DCC_128_SS     | 48:02.200 |      | 267                                                 |                          |
| 3 InUse 55 0 Forward NoConsist D1400-8755 DCC_128_S5 5021.302<br>8 Idle 3 0 Forward NoConsist DCS50-10880 DCC_128_S5 48:02.670<br>9 InUse 7 207/BLS Re465Jungfraujoch 124 Forward NoConsist D1400-8755 DCC_128_S5 48:02.161<br>10 Idle 50 250/Schlefwagen 0 Forward NoConsist DCS50-10880 DCC_128_S5 48:02.161<br>11 InUse 6 206/Te III braun 0 Reverse NoConsist DCS50-10880 DCC_128_S5 50:16.911<br>Refresh all Slot<br>Po.Fe Psh<br>Zone V spd.sp<br>Value changed<br>Speed <> 0, stot is<br>Idle 50 Slot Sites Test<br>Idle 50 Slot Sites Test<br>Idle 50 Slot Slot Slot Slot Slot Slot Slot Slot                                                                                                    | 1      | Common   | 12 212/Re460 SF-DRS I        | 30 Forward      | NoConsist  | DCS50 - 1088   | 0 DCC_128_SS     | 48:01.739 |      |                                                     |                          |
| 8       Idle       3       0       Forward       NoConsist       DCS50-10880       DCC_128_SS       4802.670         9       InUse       7       207/BLS Re465 Jungfraujoch       124       Forward       NoConsist       DCS00       500/28.05       500/28.05       Forket       Forket       For                                                                                                    | 3      | InUse    | 55                           | 0 Forward       | NoConsist  | DT400 - 8755   | DCC_128_SS       | 50:21.302 |      |                                                     |                          |
| 9 InUse 7 207/BLS Re465 Jungfraujoch 124 Forward NoConsist DT400-8755 DCC_128_SS_Adv 50:13:317<br>10 Idle 50 250/Schleifwagen 0 Forward NoConsist DCS50-10880 DCC_128_SS 48:02.161<br>11 InUse 6 206/Te III braun 0 Reverse NoConsist DCS50-10880 DCC_128_SS 50:16:311<br>Called Consist DCS50-10880 DCC_128_SS 50:16:311<br>Called Consist DCS50-1                                               | 8      | Idle     | 3                            | 0 Forward       | NoConsist  | DCS50 - 1088   | 0 DCC_128_SS     | 48:02.670 |      | Refresh all Slots                                   |                          |
| 10 Idle 50 250/5chleifwagen 0 Forward NoConsist DCS50-10880 DCC_128_SS 48.02.161<br>11 InUse 6 206/Te III braun 0 Reverse NoConsist DCS50-10880 DCC_128_SS 50.16.911<br>Value changed Structures<br>Speed ← 0, stot is<br>idle Structures<br>Slot Stress Test<br>Start Stop<br>Nr of alds<br>10                                                                                                    | 9      | InUse    | 7 207/BLS Re465 Jungfraujoch | 124 Forward     | NoConsist  | DT400 - 8755   | DCC_128_SS_Adv   | 50:19.317 |      | F0-F8 F9-F1                                         |                          |
| 11       InUse       6.206/Te III braun       0       Reverse       NoConsist       DCS50-10880       DCC_128_SS       50:16.911         Value changed       Soft value changed       Soft value change                                                                                                    | 10     | Idle     | 50 250/Schleifwagen          | 0 Forward       | NoConsist  | DCS50 - 1088   | 0 DCC_128_SS     | 48:02.161 |      | Zone Spd. Stp                                       |                          |
| Value changed<br>Skit released<br>Diskite Adaes<br>Speed → 0, slot is<br>ride<br>Stat Stress Test<br>Stat Stop<br>Nr of slots<br>10                                                                                                    | 11     | InUse    | 6 206/Te III braun           | 0 Reverse       | NoConsist  | DCS50 - 1088   | 0 DCC_128_SS     | 50:16.911 |      |                                                     | Refresh all Slo          |
| Slot Stress Test<br>Start Stop<br>Nr of slots<br>10                                                                                                    |        |          |                              |                 |            |                |                  |           |      | idle                                                |                          |
|                                                                                                    |        |          |                              |                 |            |                |                  |           |      | Slot Stress Test<br>Start Stop<br>Nr of slots<br>10 |                          |

| 🙆 si   | ot-Messag              | es for Slot 3                    |        |     |       |           |           |     |     |     |     |     |     |     |     |     |             |            |
|--------|------------------------|----------------------------------|--------|-----|-------|-----------|-----------|-----|-----|-----|-----|-----|-----|-----|-----|-----|-------------|------------|
| Msg    | Time                   | Opcode                           | Status | Adr | Speed | Direction | Consist   | FO  | F1  | F2  | F3  | F4  | F5  | F6  | F7  | F8  | Throttle-Id | Spd Stp.   |
| 1<br>2 | 47:32.310<br>47:32.320 | OPC_RQ_SL_DATA<br>OPC_SL_RD_DATA | InUse  | 41  | 64    | Forward   | NoConsist | Off | Off | Off | Off | Off | Off | Off | Off | Off | 8755        | DCC_128_SS |
|        |                        |                                  |        |     |       |           |           |     |     |     |     |     |     |     |     |     |             |            |
|        |                        |                                  |        |     |       |           |           |     |     |     |     |     |     |     |     |     |             |            |
|        |                        |                                  |        |     |       |           |           |     |     |     |     |     |     |     |     |     |             |            |
|        |                        |                                  |        |     |       |           |           |     |     |     |     |     |     |     |     |     |             |            |
|        |                        |                                  |        |     |       |           |           |     |     |     |     |     |     |     |     |     |             |            |
|        |                        |                                  |        |     |       |           |           |     |     |     |     |     |     |     |     |     |             |            |
|        |                        |                                  |        |     |       |           |           |     |     |     |     |     |     |     |     |     |             |            |
|        |                        |                                  |        |     |       |           |           |     |     |     |     |     |     |     |     |     |             |            |
|        |                        |                                  |        |     |       |           |           |     |     |     |     |     |     |     |     |     |             |            |
|        |                        |                                  |        |     |       |           |           |     |     |     |     |     |     |     |     |     |             |            |
|        |                        |                                  |        |     |       |           |           |     |     |     |     |     |     |     |     |     |             |            |
|        |                        |                                  |        |     |       |           |           |     |     |     |     |     |     |     |     |     |             |            |
|        |                        |                                  |        |     |       |           |           |     |     |     |     |     |     |     |     |     |             |            |
| •      |                        |                                  |        |     |       |           |           |     |     |     |     |     |     |     |     |     |             | •          |
|        |                        |                                  |        | -   |       |           |           | -   | -   | -   | -   | -   | -   | -   | -   | -   |             |            |

Detailed message for one specific slot (with double click)

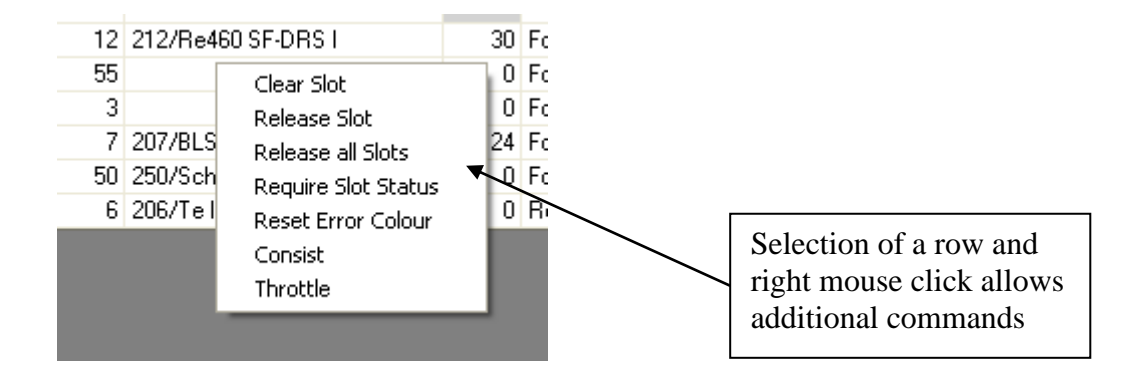

This shows a slot screen, with the sorting for consists. Consisted slots are shown in a special colour.

| 🙆 Slot      | Monitor  |                              |                 |            |                                                                              |                             |
|-------------|----------|------------------------------|-----------------|------------|------------------------------------------------------------------------------|-----------------------------|
|             |          |                              |                 |            | Slot Configuration DCS100                                                    | Slots displayed             |
| Activ       | e Slots# | 10 Free/dle 109 N            | Aax used slots# | 10         | Slot# 119 Purge Disabled                                                     |                             |
|             |          | ,                            |                 |            |                                                                              | Active + Idle 🛛 👻           |
| Slot#       | Status   | Adr. LocName                 | Speed Direction | Consist    | F0 F1 F2 F3 F4 F5 F6 F7 F8 F9 F10 F11 F12 Throttle Id Spd. Stp. LastUpd Zone |                             |
| 2           | Common   | 396                          | 0 Reverse       | ConsistTop | 🗌 🗹 🗌 🔄 🔄 🔄 🔄 🔄 🔄 DT400-8755 DCC_128_SS_Adv 48:01.786                        | Sort Order                  |
| 4           | Common   | 35                           | 2 Forward       | SubMember  | C C_128_SS 48:01.880                                                         | Consist 🗾 👻                 |
| 6           | Common   | 31                           | 2 Forward       | SubMember  | □ □ □ □ □ □ □ □ □ □ □ □ □ □ □ □ □ □ □                                        |                             |
| 27          | Common   | 393                          | 2 Forward       | SubMember  | DT400-8755 DCC_128_SS_Adv 48:02.958                                          | #Slot relevant              |
| 5           | Common   | 400                          | 2 Forward       | MidConsist | DCC_128_SS_Adv 48:01.927                                                     | Messages                    |
| 7           | Common   | 45                           | 5 Forward       | SubMember  | CC_128_SS 48:02:200                                                          | 272                         |
| 1           | Common   | 12 212/Re460 SF-DRS I        | 30 Forward      | NoConsist  | C C_128_SS 48:01.739                                                         |                             |
| 3           | InUse    | 55                           | 0 Forward       | NoConsist  | DT400-8755 DCC_128_SS 51:25:500                                              | Refresh all Slots           |
| 8           | Idle     | 3                            | 0 Forward       | NoConsist  | L L L L L L L L DCS50 · 10880 DCC_128_SS 48:02.670                           |                             |
| 9           | InUse    | 7 207/BLS Re465 Jungfraujoch | 124 Forward     | NoConsist  | □ M □ M M □ □ □ □ □ □ □ DT400-8755 DCC_128_SS_Adv 51:23.200 F                | ▼ F0-F8 ▼ F9-F12            |
| 10          | Idle     | 5U 25U/Schleitwagen          | U Forward       | NoConsist  | DCC_128_SS 48:02.161                                                         | 🗹 Zone 🔽 Spd.Stp            |
| 11          | InUse    | 6 206/TellIbraun             | U Heverse       | NoConsist  |                                                                              |                             |
|             |          |                              |                 |            |                                                                              | Volue alternated            |
|             |          |                              |                 |            |                                                                              | value changed               |
|             |          |                              |                 |            |                                                                              | Slot released               |
|             |          |                              |                 |            |                                                                              | Double Adress               |
|             |          |                              |                 |            |                                                                              |                             |
|             |          |                              |                 |            |                                                                              | Speed <> U, slot is<br>idle |
|             |          |                              |                 |            |                                                                              |                             |
|             |          |                              |                 |            |                                                                              |                             |
|             |          |                              |                 |            |                                                                              |                             |
|             |          |                              |                 |            |                                                                              |                             |
|             |          |                              |                 |            |                                                                              |                             |
|             |          |                              |                 |            |                                                                              |                             |
|             |          |                              |                 |            |                                                                              | Slot Stress Test            |
|             |          |                              |                 |            |                                                                              | Start Stop                  |
|             |          |                              |                 |            |                                                                              |                             |
|             |          |                              |                 |            |                                                                              | Nr of slots                 |
|             |          |                              |                 |            |                                                                              | 10                          |
|             |          |                              |                 |            |                                                                              |                             |
|             |          |                              |                 |            |                                                                              | Stop all Loks               |
|             |          |                              |                 |            |                                                                              | stop un corto               |
|             |          |                              |                 |            |                                                                              | Allocate Loc's              |
|             |          |                              |                 |            |                                                                              |                             |
|             |          |                              |                 |            |                                                                              | Helease Loc's               |
| <u>&lt;</u> |          |                              |                 |            | >                                                                            |                             |

#### **3.9 ALM Editor**

| 🎯 ALM dB   |        |          |                        |                       |
|------------|--------|----------|------------------------|-----------------------|
| Locomotive | •      |          |                        | Export Import         |
| Туре       | ld 🔺   | Adr      | Description            | Comment               |
| Locomoti   | /e 200 | 2        | RE465                  |                       |
| Locomoti   | /e 205 | 5        | Te III rot             |                       |
| Locomoti   | /e 206 | 6        | Te III braun           |                       |
| Locomoti   | /e 207 | 7        | BLS Re465 Jungfraujoch |                       |
| Locomoti   | /e 211 | 11       | Re460 TCS              |                       |
| Locomoti   | /e 212 | 12       | Re460 SF-DRS I         |                       |
| Locomoti   | /e 213 | 13       | Re469 SF-DRS II        |                       |
| Locomoti   | /e 214 | 14       | RE460 SF1              |                       |
| Locomoti   | /e 215 | 15       | SBahn                  |                       |
| Locomoti   | /e 219 | 19       | Roter Pfeil            |                       |
| Locomoti   | /e 220 | 20       | Re 6/6 Ziegelbruecke   |                       |
| Locomoti   | /e 221 | 21       | BLS Re465 Schilthorn   |                       |
| Locomoti   | /e 222 | 22       | BR 18.201 Elegance     |                       |
| Locomoti   | /e 225 | 25       | SOB Re 4/4             |                       |
| Locomoti   | /e 226 | 26       | Re 6/6 Cargo           |                       |
| Locomoti   | /e 230 | 30       | BLS Re465 Schilthorn   |                       |
| Locomoti   | /e 233 | 33       | BLS                    |                       |
| Locomoti   | /e 244 | 44       | Re6/6 Cargo            |                       |
| Locomoti   | /e 250 | 50       | Schleifwagen           |                       |
| Locomoti   | /e 251 | 51       | Staubsauger            |                       |
|            |        |          |                        |                       |
| Туре       | ld     | Adr<br>0 | Description            | Comment Insert Delete |

This editor allows the entering of "text" for switch numbers, zone number, locomotives, etc. The names are then displayed in the slot monitor or other screens.

### 3.10 DS54

# This screen allows the manual entering of the connected DS54 boards.

| 😻 SettingDS           | \$54                                                                        |                 |         |                         |  |                         |  |  |  |  |  |  |  |  |
|-----------------------|-----------------------------------------------------------------------------|-----------------|---------|-------------------------|--|-------------------------|--|--|--|--|--|--|--|--|
| DS54 bo               | DS54 board address assignment Note: Enter first switch number of each board |                 |         |                         |  |                         |  |  |  |  |  |  |  |  |
|                       | Empty = not used                                                            |                 |         |                         |  |                         |  |  |  |  |  |  |  |  |
|                       | New Settings need a restart of the application!                             |                 |         |                         |  |                         |  |  |  |  |  |  |  |  |
| #1/2                  |                                                                             | # 25/26         |         | # 49/50                 |  | # 73/74                 |  |  |  |  |  |  |  |  |
| # 3/4                 |                                                                             | # 27/28         |         | # 51/52                 |  | # 75/76                 |  |  |  |  |  |  |  |  |
| # 5/6                 |                                                                             | # 29/30         |         | # 53/54                 |  | <b>#</b> 77 <i>1</i> 78 |  |  |  |  |  |  |  |  |
| <b>#</b> 7 <i>1</i> 8 |                                                                             | # 31/32         |         | # 55/56                 |  | <b>#</b> 79/80          |  |  |  |  |  |  |  |  |
| #9/10                 |                                                                             | # 33/34         |         | # 57/58                 |  | <b>#</b> 81 <i>1</i> 82 |  |  |  |  |  |  |  |  |
| #11/12                |                                                                             | # 35/36         |         | # 59/60                 |  | # 83/84                 |  |  |  |  |  |  |  |  |
| #13/14                |                                                                             | # 37/38         |         | <b>#</b> 61 <i>1</i> 62 |  | # 85/86                 |  |  |  |  |  |  |  |  |
| #15/16                |                                                                             | # 39/40         |         | # 63/64                 |  | <b>#</b> 87 <i>1</i> 88 |  |  |  |  |  |  |  |  |
| #17/18                |                                                                             | # 41/42         |         | # 65/66                 |  | # 89/90                 |  |  |  |  |  |  |  |  |
| # 19/20               |                                                                             | # 43/44         |         | <b>#</b> 67 <i>1</i> 68 |  | # 91/92                 |  |  |  |  |  |  |  |  |
| # 21/22               |                                                                             | # 45/46         |         | # 69/70                 |  | # 93/94                 |  |  |  |  |  |  |  |  |
| # 23/24               |                                                                             | # 47/48         |         | #71/72                  |  | # 95/96                 |  |  |  |  |  |  |  |  |
| No con                | nplete checks for                                                           | correct data er | itered! |                         |  |                         |  |  |  |  |  |  |  |  |

### 3.12 Loconet-Viewer

This screen allows the display of the ongoing LocoNet messages. There is a possibility for filtering as well.

| 🙆 LoconetVi | iewer         |                           |     |      |             |      |             |
|-------------|---------------|---------------------------|-----|------|-------------|------|-------------|
| OpCode      | Description   | Parameters                | BDL | Stat | Raw Hex     | Msg# | Time        |
| LOCO_SPD    | Speed change  | Slot=11 Spd=9             |     |      | A0 0B 09 5D | 3427 | 53:10.200   |
| LOCO_SPD    | Speed change  | Slot=11 Spd=21            |     |      | A0 0B 15 41 | 3428 | 53:10.208   |
| LOCO_SPD    | Speed change  | Slot=11 Spd=2             |     |      | A0 0B 02 56 | 3429 | 53:10.411   |
| LOCO_SPD    | Speed change  | Slot=11 Spd=23            |     |      | A0 0B 17 43 | 3430 | 53:10.599   |
| LOCO_SPD    | Speed change  | Slot=11 Spd=2             |     |      | A0 0B 02 56 | 3431 | 53:10.802   |
| LOCO_SPD    | Speed change  | Slot=11 Spd=0             |     |      | A0 0B 00 54 | 3432 | 53:10.989   |
| SW_REQ      | Switch change | Num=78 Dir=Closed Key=0   |     |      | B0 4D 30 32 | 3433 | 53:11.817   |
| SW_REQ      | Switch change | Num=78 Dir=Closed Key=Of  |     |      | B0 4D 20 22 | 3434 | 53:11.927   |
| SW_REQ      | Switch change | Num=78 Dir=Thrown Key=0   |     |      | B0 4D 10 12 | 3435 | 53:12.520   |
| SW_REQ      | Switch change | Num=78 Dir=Thrown Key=Of  |     |      | B0 4D 00 02 | 3436 | 53:12.192   |
| SW_REQ      | Switch change | Num=78 Dir=Closed Key=0   |     |      | B0 4D 30 32 | 3437 | 53:12.333   |
| SW_REQ      | Switch change | Num=78 Dir=Closed Key=Of  |     |      | B0 4D 20 22 | 3438 | 53:12.427   |
| SW_REQ      | Switch change | Num=/8 Dir=1 hrown Key=U  |     |      | BU 4D 10 12 | 3439 | 53:12:536   |
| SW_REQ      | Switch change | Num=78 Dir=1 hrown Key=Ur |     |      | B0 4D 00 02 | 3440 | 53:12.645   |
| SW_REQ      | Switch change | Num=78 Dir=Closed Key=U   |     |      | BU 4D 3U 32 | 3441 | 53:12.786   |
| SW_REQ      | Switch change | Num=78 Dir=Closed Key=Uf  |     |      | BU 4D 20 22 | 3442 | 53:12.880   |
|             |               |                           |     |      |             |      |             |
| •           |               |                           |     |      |             |      | <b>&gt;</b> |
| #Msg: 16    | Filter: Off   |                           |     |      |             |      | 1.          |

This shows the additional commands available after a right mouse click:

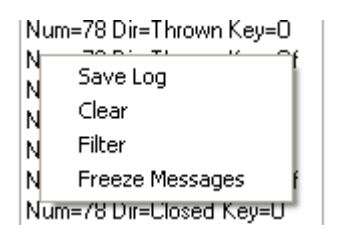

Here the detail screen for filtering:

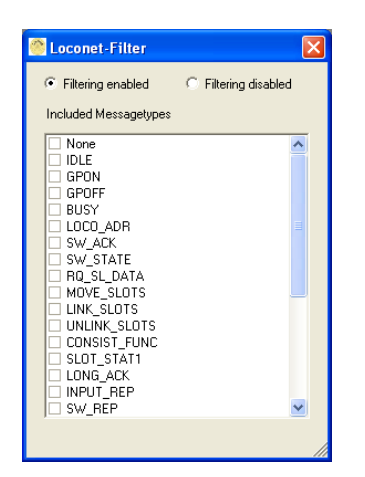

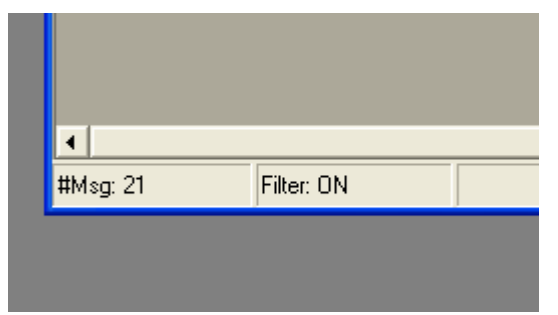

The status bar indicates if filtering is enabled

|   | •        |            |                 |
|---|----------|------------|-----------------|
| ľ | #Msg: 21 | Filter: ON | Messages Frozen |
|   |          |            |                 |

The status bar also indicates, if the LocoNet messages are frozen (no new messages are displayed)

Together with the DCC-Pocket Tester from PRICOM

((<u>http://www.pricom.com/Trains/DCCTester.html</u>) the DCC messages are displayed as well. Even the LocoNet messages and the DCC messages can be displayed at the same time together.

The DCC-Viewer can run alone without a LocoNet-interface.

| DCCVi                                      | iewer                                                                                                    |                                                                                                    |                                                                                                    |                                                            |                                                                                                    |                                    |                            |
|--------------------------------------------|----------------------------------------------------------------------------------------------------|----------------------------------------------------------------------------------------------------|----------------------------------------------------------------------------------------------------|------------------------------------------------------------|----------------------------------------------------------------------------------------------------|------------------------------------|----------------------------|
| Msg#                                       | Time                                                                                                    | CMD                                                                                                    | Adr                                                                                                    | Detail                                                     |                                                                                                    | DCCMsg                             |                            |
| 2                                          | 18:16:28.312                                                                                                    | Speed                                                                                                    | 31                                                                                                    | Speed: 16 Spe                                              | eedStep: 128                                                                                                    | ADR= 031 CMD=Speed                 | STP=128 DIR=Rev SPE        |
| }                                          | 18:16:28.328                                                                                                    | Speed                                                                                                    | 88                                                                                                    | Speed: 36 Spe                                              | eedStep: 128                                                                                                    | ADR= 088 CMD=Speed                 | STP=128 DIR=Rev SPD        |
| Ļ                                          | 18:16:28.328                                                                                                    | Speed                                                                                                    | 46                                                                                                    | Speed: 43 Spe                                              | eedStep: 128                                                                                                    | ADR= 046 CMD=Speed                 | STP=128 DIR=Rev SPD        |
| i                                          | 18:16:28.343                                                                                                    | Speed                                                                                                    | 85                                                                                                    | Speed: 17 Spe                                              | eedStep: 128                                                                                                    | ADR= 085 CMD=Speed                 | STP=128 DIR=Fwd SPD        |
|                                            | 18:16:28.343                                                                                                    | Speed                                                                                                    | 14                                                                                                    | Speed: Stop Sp                                             | peedStep: 128                                                                                                    | ADR= 014 CMD=Speed                 | STP=128 DIR=Fwd SPD        |
|                                            | 18:16:28.359                                                                                                    | FuncF5F8                                                                                                    | 31                                                                                                    | F5: Off F6: Off F                                          | 7: Off F8: On                                                                                                    | ADR= 031 CMD=Function              | on GRP=F5-8 VAL=0001       |
|                                            | 18:16:28.375                                                                                                    | FuncF5F8                                                                                                    | 88                                                                                                    | F5: Off F6: Off F                                          | 7: Off F8: Off                                                                                                    | ADR= 088 CMD=Functi                | on GRP=F5-8 VAL=0000       |
| 0                                          | 18:16:28.375                                                                                                    | FuncF5F8                                                                                                    | 46                                                                                                    | F5: Off F6: Off F                                          | 7: Off F8: Off                                                                                                    | ADR= 046 CMD=Functi                | on GRP=F5-8 VAL=0000       |
| 1                                          | 18:16:28.375                                                                                                    | FuncF5F8                                                                                                    | 85                                                                                                    | F5: Off F6: Off F                                          | 7: Off F8: Off                                                                                                    | ADR= 085 CMD=Functi                | on GRP=F5-8 VAL=0000       |
| 2                                          | 18:16:28.390                                                                                                    | FuncF5F8                                                                                                    | 14                                                                                                    | F5: Off F6: Off F                                          | 7: Off F8: Off                                                                                                    | ADR= 014 CMD=Functi                | on GRP=F5-8 VAL=0000       |
| 7                                          | 18:16:28:546                                                                                                    | EuroE0E4                                                                                                    | 31                                                                                                    | FO On F1 Off F                                             | 2: Off E3: Off E4: Off                                                                                                    | ADB= 031 CMD=Function              | on GBP=E0-4 VAL=00000      |
| 8                                          | 18:16:28:546                                                                                                    | FuncE0E4                                                                                                    | 88                                                                                                    | FO On F1 Off F                                             | 52: Off E3: On E4: Off                                                                                                    | ADB= 088 CMD=Function              | on GBP=F0-4 VAL=00010      |
| 9                                          | 18:16:28:546                                                                                                    | EuncE0E4                                                                                                    | 46                                                                                                    | FO: On F1: Off F                                           | E2: Off E3: Off E4: Off                                                                                                    | ADB= 046 CMD=Euncti                | on GBP=F0-4 VAI =00000     |
| ñ                                          | 18:16:28:562                                                                                                    | EuncE0E4                                                                                                    | 85                                                                                                    | FO: On F1: Off F                                           | 2: Off F3: Off F4: Off                                                                                                    | ADB= 085 CMD=Euncti                | on GBP=F0-4 VAI =00000     |
| 1                                          | 18:16:28 562                                                                                                    | FuncE0E4                                                                                                    | 14                                                                                                    | F0: On F1: Off F                                           | 2:011 F3:011 F4:011                                                                                                    | ADB= 014 CMD=Function              | on GBP=E0-4 VAL=00000      |
| 82                                         | 18-16-58 796                                                                                                    | Accesson                                                                                                    | 100                                                                                                    | Switch: Closed                                             |                                                                                                    | SW RED                             | 511 anii -1 0 4 VAE-00000  |
| 93<br>93                                   | 19:16:59 912                                                                                                    | Accessi                                                                                                    | 100                                                                                                    | Switch: Closed/N                                           |                                                                                                    |                                    | eru VAL-Closed/N(ON) AC    |
| 03                                         | 10.10.30.012                                                                                                    | Accessiy                                                                                                    | 100                                                                                                    | Switch: Closed/N                                           | ION) Action                                                                                                    | ADR-0100 CMD-Acces                 | ssiy VAL-Closed/N(ON) AC   |
| 04                                         | 10.10.30.020                                                                                                    | Accessiy                                                                                                    | 100                                                                                                    | Switch: Closed/N                                           |                                                                                                    | SW PEO                             | ssiy VAL-Closed/In(OIN) Ac |
| 00                                         | 10.10.50.000                                                                                                    | Accessory                                                                                                    | 100                                                                                                    | Switch, Closed                                             |                                                                                                    | ADD-0100 CMD-Acces                 | www.htel_Classed/NICOND_AC |
| 00                                         | 10.10.300                                                                                                    | Accessiy                                                                                                    | 100                                                                                                    | Switch, Closed/N                                           | I(ON) ACLOFF                                                                                                    | ADR-0100 CMD-Acces                 | SSIV VALECIOSEU/N(ON) AU   |
| 89                                         | 18:16:58.968                                                                                                    | Accessiy                                                                                                    | 100                                                                                                    | Switch: Closed/                                            |                                                                                                    |                                    |                            |
| i89<br>•                                   | 18:16:58.968                                                                                                    | Accessty                                                                                                    | 100                                                                                                    | JWIICH, Closed/M                                           |                                                                                                    |                                    |                            |
| 89<br>I                                    | 18:16:58.968                                                                                                    | Accessry                                                                                                    | 3 F4 F5                                                                                                    | F6 F7 F8 F9 F1                                             | 0 F11 F12 #Msg                                                                                                    | Switch A State                     | Act #Msg                   |
| 89<br>I<br>dr# ▲<br>14                     | 18:16:58.968                                                                                                    | Accessry                                                                                                    | 3 F4 F5                                                                                                    | F6 F7 F8 F9 F1                                             | 0 F11 F12 #Msg                                                                                                    | Switch A State                     | Act #Msg                   |
| 89<br>dr# ▲<br>14<br>31                    | 18:16:58.968<br>Speed SpeedSI<br>Stop 1<br>16 1                                                                                                    | Accessry tep Dir F0 F1 F2 F 28 Fwd  28 Rev                                                                                                    | 3 F4 F5                                                                                                    | F6 F7 F8 F9 F1                                             | 0 F11 F12 #Msg                                                                                                    | Switch A State                     | Act #Msg<br>OFF 6          |
| 89<br>dr# ▲<br>14<br>31                    | 18:16:58.968           Speed         SpeedSI           Stop         1           16         1           42         1                                               | Accessry tep Dir F0 F1 F2 F 28 Fwd                                                                                                    | 3 F4 F5                                                                                                    | F6 F7 F8 F9 F1                                             | 0 F11 F12 #Msg<br>0 C F11 F12 #Msg<br>0 C C C C C C C C C C C C C C C C C C C                                                                                                    | Switch State                       | Act #Msg<br>OFF 6          |
| 89<br>dr# ▲<br>14<br>31<br>46              | 18:16:58.968           Speed         SpeedSI           Stop         1           16         1           43         1                                               | Accessry           tep         Dir         F0         F1         F2         F           28         Fwd                                                                                                    | 3 F4 F5                                                                                                    | F6 F7 F8 F9 F1                                             | 0 F11 F12 #Msg<br>                                                                                                    | Switch A State                     | Act #Msg<br>OFF 6          |
| 89<br>dr# ▲<br>14<br>31<br>46<br>85        | 18:16:58.968  Speed SpeedSt Stop 1  16 1  43 17 17 1                                                                                                    | Accessry           tep         Dir         F0         F1         F2         F           28         Fwd                28         Rev                 28         Rev                                                  | 3 F4 F5                                                                                                    | F6 F7 F8 F9 F1                                             | 0 F11 F12 #Msg<br>                                                                                                    | Switch A State                     | Act #Msg<br>OFF 6          |
| 89<br>Jr# ▲<br>14<br>31<br>46<br>85<br>88  | Speed         SpeedSI           Stop         1           16         1           43         1           17         1           36         1                        | Accessry           tep         Dir         F0         F1         F2         F           28         Fwd                                                                                                    < | 3 F4 F5                                                                                                    | F6 F7 F8 F9 F1<br>□ □ □ □ □ □ □ □<br>□ □ □ □ □ □ □ □ □ □ □ | 0 F11 F12 #Msg<br>0 C F11 C 2 3<br>0 C 2 3<br>0 C 2 3 | Switcł A State                     | Act #Msg<br>OFF 6          |
| 89<br>dr#▲<br>14<br>31<br>46<br>85<br>88   | Speed         SpeedSl           Stop         1           16         1           43         1           17         1           36         1                        | Accessry           tep         Dir         F0         F1         F2         F           28         Fwd                                                                                                    | 3 F4 F5                                                                                                    | F6 F7 F8 F9 F1                                             | 0 F11 F12 #Msg<br>0 G1 G1 G1 G1 G1 G1 G1 G1 G1 G1 G1 G1 G1                                                                                                    | Switcł A State                     | Act #Msg<br>OFF 6          |
| 89<br>dr# ▲<br>14<br>31<br>46<br>85<br>88  | Speed         SpeedSt           Stop         1           16         1           43         1           17         1           36         1                        | Accessry           tep         Dir         F0         F1         F2         F           28         Fwd                                                                                                    | 3 F4 F5<br><br><br><br>2                                                                                                    | F6 F7 F8 F9 F1                                             | 0 F11 F12 #Msg<br>0 F11 F12 #Msg<br>0 G G G G G G G G G G G G G G G G G G G                                                                                                    | Switch State                       | Act #Msg<br>OFF 6          |
| 39<br>14<br>14<br>31<br>46<br>85<br>88     | Speed         SpeedSI           Stop         1           16         1           43         1           17         1           36         1                        | Accessry           tep         Dir         F0         F1         F2         F           28         Fwd                                                                                                    | 3 F4 F5                                                                                                    | F6 F7 F8 F9 F1                                             | 0 F11 F12 #Msg<br>                                                                                                    | Switch State                       | Act #Msg<br>OFF 6          |
| 39<br>14<br>14<br>31<br>46<br>85<br>88     | Speed         SpeedSI           Stop         1           16         1           43         1           17         1           36         1                        | Accessry           tep         Dir         F0         F1         F2         F           28         Fwd                                                                                                    | 3 F4 F5<br>                                                                                                    | F6 F7 F8 F9 F1<br>□ □ □ □ □ □ □ □ □<br>□ □ □ □ □ □ □ □ □ □ | 0 F11 F12 #Msg<br>                                                                                                    | Switch A State                     | Act #Msg<br>OFF 6          |
| 39<br>dr# •<br>14<br>31<br>46<br>85<br>88  | Speed         SpeedSI           Stop         1           16         1           43         1           17         1           36         1                        | Accessry           tep         Dir         F0         F1         F2         F           28         Fwd                                                                                                    | 3 F4 F5<br>0 0<br>0 0<br>0 0<br>0 0<br>0 0<br>0 0<br>0 0<br>0                                                                                                    | F6 F7 F8 F9 F1<br>□ □ □ □ □ □ □ □<br>□ □ □ □ □ □ □ □ □ □   | 0 F11 F12 #Msg<br>                                                                                                    | Switcł A State                     | Act #Msg<br>OFF 6          |
| 89<br>dr# 14<br>14<br>31<br>46<br>85<br>88 | Speed         SpeedSl           Stop         1           16         1           43         1           17         1           36         1                        | Accessry           tep         Dir         F0         F1         F2         F           28         Fwd                                                                                                    | 3 F4 F5                                                                                                    | F6 F7 F8 F9 F1                                             | 0 F11 F12 #Msg<br>0 G1 G1 G1 G1 G1 G1 G1 G1 G1 G1 G1 G1 G1                                                                                                    | Switcł A State                     | Act #Msg<br>OFF 6          |
| 89<br>dr# 4<br>14<br>31<br>46<br>85<br>88  | Speed         SpeedSt           Stop         1           16         1           43         1           17         1           36         1                        | Accessry           tep         Dir         F0         F1         F2         F           28         Rev                                                                                                    | 3 F4 F5                                                                                                    | F6 F7 F8 F9 F1                                             | 0 F11 F12 #Msg<br>                                                                                                    | Switch A State<br>100 Closed/N(DN) | Act #Msg<br>OFF 6          |
| dr# ▲<br>14<br>31<br>46<br>85<br>88        | 18:16:58.968           Speed         SpeedSI           Stop         1           16         1           43         1           17         1           36         1 | Accessry           tep         Dir         F0         F1         F2         F           28         Fwd                                                                                                    | 3 F4 F5<br>                                                                                                    | F6 F7 F8 F9 F1<br>□ □ □ □ □ □ □ □ □ □ □ □ □ □ □ □ □ □ □    | 0 F11 F12 #Msg<br>                                                                                                    | Switch State<br>100 Closed/N(ON)   | Act #Msg<br>OFF 6          |
| 4<br>dr# 4<br>14<br>31<br>46<br>85<br>88   | 18:16:58.968           Speed         SpeedSI           Stop         1           16         1           43         1           17         1           36         1 | Accessry           tep         Dir         F0         F1         F2         F           28         Fwd                                                                                                    | 3 F4 F5<br><br><br>2                                                                                                    | F6 F7 F8 F9 F1<br>□ □ □ □ □ □ □ □ □<br>□ □ □ □ □ □ □ □ □ □ | 0 F11 F12 #Msg<br>                                                                                                    | Switch A State<br>100 Closed/N(ON) | Act #Msg<br>OFF 6          |
| 89<br>dr# ▲<br>14<br>31<br>46<br>85<br>88  | I8:16:58.968           Speed         SpeedSI           Stop         1           16         1           43         1           17         1           36         1 | Accessry           tep         Dir         F0         F1         F2         F           28         Fev                                                                                                    | 3 F4 F5<br>0 0 0<br>0 0 0<br>0 0<br>0 0<br>0<br>0 0<br>0 0<br>0 0<br>0 0<br>0<br>0 0<br>0<br>0 0<br>0<br>0<br>0<br>0<br>0<br>0<br>0<br>0<br>0<br>0<br>0<br>0<br>0 | F6 F7 F8 F9 F1<br>□ □ □ □ □ □ □ □ □<br>□ □ □ □ □ □ □ □ □ □ | 0 F11 F12 #Msg<br>                                                                                                    | Switcł A State                     | Act #Msg<br>OFF 6          |
| 89<br>dr# ▲<br>14<br>31<br>46<br>85<br>88  | Speed         SpeedSI           Stop         1           16         1           43         1           17         1           36         1                        | Accessry           tep         Dir         F0         F1         F2         F           28         Fwd                                                                                                    | 3 F4 F5                                                                                                    | F6 F7 F8 F9 F1                                             | 0 F11 F12 #Msg<br>0 G1 G1 G1 G1 G1 G1 G1 G1 G1 G1 G1 G1 G1                                                                                                    | Switch State<br>100 Closed/N(DN)   | Act #Msg<br>OFF 6          |
| 89<br>dr# •<br>14<br>31<br>46<br>85<br>88  | Speed         SpeedSt           Stop         1           16         1           43         1           17         1           36         1                        | Accessry           tep         Dir         F0         F1         F2         F           28         Fwd                                                                                                    | 3 F4 F5<br>                                                                                                    | F6 F7 F8 F9 F1<br>□ □ □ □ □ □ □ □ □ □ □ □ □ □ □ □ □ □ □    | 0 F11 F12 #Msg<br>                                                                                                    | Switch State<br>100 Closed/N(ON)   | Act #Msg<br>OFF 6          |
| 89<br>dr# •<br>14<br>31<br>46<br>85<br>88  | Speed         SpeedSt           Stop         1           16         1           43         1           17         1           36         1                        | Accessry           tep         Dir         F0         F1         F2         F           28         Fwd                                                                                                    | 3 F4 F5<br>                                                                                                    | F6 F7 F8 F9 F1                                             | 0 F11 F12 #Msg<br>                                                                                                    | Switch State<br>100 Closed/N(ON)   | Act #Msg<br>OFF 6          |

Note: There is detailed screen for "Decoder-Commands" and "Accessory-Commands"

These shows the detailed messages for a decoder (double click):

| ٩  | DCC Messages for Decoder | addre | ss 7               |                                  |                | X         |
|----|--------------------------|-------|--------------------|----------------------------------|----------------|-----------|
| 1  | Time: 22:56:24.724 Msg#: | 9     | Command: Speed     | Speed: 124 SpeedStep: 128        | Direction: Fwd | Type: DCC |
| 2  | Time: 22:56:25.208 Msg#: | 14    | Command: FuncF0F4  | F0: Off F1: On F2: Off F3: On    |                | Type: DCC |
| 3  | Time: 22:58:32.645 Msg#: | 76    | Command: Speed     | Speed: 125 SpeedStep: 128        | Direction: Fwd | Type: DCC |
| 4  | Time: 22:58:32.864 Msg#: | 77    | Command: Speed     | Speed: 126 SpeedStep: 128        | Direction: Fwd | Type: DCC |
| 5  | Time: 22:58:33.192 Msg#: | 78    | Command: Speed     | Speed: 125 SpeedStep: 128        | Direction: Fwd | Type: DCC |
| 6  | Time: 22:58:33.239 Msg#: | 79    | Command: Speed     | Speed: 124 SpeedStep: 128        | Direction: Fwd | Type: DCC |
| 7  | Time: 22:58:33.520 Msg#: | 80    | Command: Speed     | Speed: 125 SpeedStep: 128        | Direction: Fwd | Type: DCC |
| 8  | Time: 22:58:33.552 Msg#: | 81    | Command: Speed     | Speed: 126 SpeedStep: 128        | Direction: Fwd | Type: DCC |
| 9  | Time: 22:58:33.739 Msg#: | 82    | Command: Speed     | Speed: 125 SpeedStep: 128        | Direction: Fwd | Type: DCC |
| 10 | Time: 22:58:33.802 Msg#: | 83    | Command: Speed     | Speed: 124 SpeedStep: 128        | Direction: Fwd | Type: DCC |
| 11 | Time: 22:58:34.200 Msg#: | 84    | Command: Speed     | Speed: 125 SpeedStep: 128        | Direction: Fwd | Type: DCC |
| 12 | Time: 22:58:34.670 Msg#: | 85    | Command: Speed     | Speed: 126 SpeedStep: 128        | Direction: Fwd | Type: DCC |
| 13 | Time: 22:58:34.255 Msg#: | 86    | Command: Speed     | Speed: 125 SpeedStep: 128        | Direction: Fwd | Type: DCC |
| 14 | Time: 22:58:34.333 Msg#: | 87    | Command: Speed     | Speed: 124 SpeedStep: 128        | Direction: Fwd | Type: DCC |
| 15 | Time: 22:58:39.989 Msg#: | 88    | Command: FuncF0F4  | F0: Off_F1: On_F2: Off_F3: On    |                | Type: DCC |
| 16 | Time: 22:58:41.670 Msg#: | 89    | Command: FuncF5F8  | F5: Off_F6: Off_F7: Off_F8: On   |                | Type: DCC |
| 17 | Time: 22:58:41.520 Msg#: | 90    | Command: FuncF9F12 | F9: On F10: Off F11: Off F12: On |                | Type: DCC |
| 18 | Time: 22:58:42.849 Msg#: | 91    | Command: Speed     | Speed: 125 SpeedStep: 128        | Direction: Fwd | Type: DCC |
| 19 | Time: 22:58:42.895 Msg#: | 92    | Command: Speed     | Speed: 126 SpeedStep: 128        | Direction: Fwd | Type: DCC |

These shows the detailed messages for a switch (double click):

| 1       Msgitt       22       Time: 55:49.864       Status: Thrown/RIOFF)       ActON       Type: LocoNet         2       Msgitt       35       Time: 22:56:52:233       Status: Thrown/RIOFF)       ActON       Type: DCC         4       Msgitt       36       Time: 22:56:52:233       Status: Thrown/RIOFF)       ActOF       Type: DCC         5       Msgitt       38       Time: 22:56:52:333       Status: Thrown/RIOFF)       ActOFF       Type: DCC         6       Msgitt       40       Time: 52:55:55       Status: Closed/NION1       ActOFF       Type: DCC         7       Msgitt       41       Time: 22:56:52:50       Status: Closed/NION1       ActOFF       Type: DCC         10       Msgitt       43       Time: 22:56:52:61 status: Closed/NION1       ActOFF       Type: DCC         11       Msgitt       44       Time: 22:56:52:63 status: Closed/NION1       ActOFF       Type: DCC         12       Msgitt       44       Time: 22:56:52:63 status: Closed/NION1       ActOFF       Type: DCC         13       Msgitt       45       Time: 22:56:52:63 status: Closed/NION1       ActOFF       Type: DCC         14       Msgitt       46       Time: 22:56:52:63 status: Closed/NION1       ActOFF       Type: DCC <th>🔍 D</th> <th>CC Messag</th> <th>jes fo</th> <th>r SwitchNr 54</th> <th><math>\mathbf{X}</math></th>                                                                | 🔍 D        | CC Messag | jes fo   | r SwitchNr 54                                                                       | $\mathbf{X}$                              |
|----------------------------------------------------------------------------------------------------|------------|-----------|----------|-------------------------------------------------------------------------------------|-------------------------------------------|
| 2       Msgtt       35       Time: 22:56:52:243 Status: Thrown/RIOFF)       ActON       Type: DCC         4       Msgtt       37       Time: 25:65:233 Status: Thrown/RIOFF)       ActOFF       Type: LocoNet         5       Msgtt       38       Time: 22:56:52:333 Status: Thrown/RIOFF)       ActOFF       Type: LocoNet         6       Msgtt       31       Time: 22:56:52:333 Status: Thrown/RIOFF)       ActOFF       Type: LocoNet         7       Msgtt       40       Time: 22:56:52:333 Status: Closed/NIONI       ActOFF       Type: DCC         7       Msgtt       41       Time: 22:56:52:303 Status: Closed/NIONI       ActOFF       Type: DCC         9       Msgtt       42       Time: 22:56:52:603 Status: Closed/NIONI       ActOFF       Type: DCC         10       Msgtt       44       Time: 22:56:26:30 Status: Closed/NIONI       ActOFF       Type: DCC         12       Msgtt       45       Time: 22:56:20 Status: Closed/NIONI       ActOFF       Type: DCC         13       Msgtt       44       Time: 22:56:20 Status: Closed/NIONI       ActOFF       Type: DCC         14       Msgtt       45       Time: 22:58:01:36: Status: Closed/NIONI       ActOFF       Type: DCC         14       Msgtt       51       Tim                                                                                                    | 1          | Msg#:     | 22       | Time: 56:49.864 Status: Thrown/R(OFF                                                | ) Act:ON Type: LocoNet 🔨                  |
| 3       Msg#       36       Time: 2256:2233 Status: Thrown/FI(OFF)       ActDN       Type: DCC         5       Msg#       37       Time: 56:52:333 Status: Thrown/FI(OFF)       ActDFF       Type: DCC         6       Msg#       40       Time: 52:52:333 Status: Closed/N(IN)       ActDN       Type: DCC         7       Msg#       41       Time: 52:52:52:52:52:52:52:52:52:52:52:52:52:5                                                                                                    | 2          | Msg#:     | 35       | Time: 22:56:52.224 Status: Thrown/R(OF)                                             | ) Act:ON Type: DCC                        |
| 4       Msg#: 37       Time: 56:52:317       Status: Thrown/RIOFF       ActOFF       Type: LocoNet         5       Msg#: 38       Time: 22:56:52:333       Status: Thrown/RIOFF       ActOFF       Type: DCC         7       Msg#: 40       Time: 56:52:505       Status: Closed/NION       ActON       Type: DCC         9       Msg#: 41       Time: 56:52:505       Status: Closed/NION       ActON       Type: DCC         9       Msg#: 42       Time: 56:52:505       Status: Closed/NION       ActOFF       Type: DCC         11       Msg#: 44       Time: 56:52:505       Status: Closed/NION       ActOFF       Type: DCC         12       Msg#: 44       Time: 22:56:52:505       Status: Closed/NION       ActOFF       Type: DCC         13       Msg#: 45       Time: 22:56:2:630       Status: Closed/NION       ActOFF       Type: DCC         13       Msg#: 46       Time: 22:58:01:442       Status: Closed/NION       ActOFF       Type: DCC         14       Msg#: 47       Time: 22:58:01:535       Status: Closed/NION       ActOFF       Type: DCC         16       Msg#: 51       Time: 22:58:01:535       Status: Closed/NION       ActOFF       Type: DCC         17       Msg#: 51       Time: 22:58:01:565       Status:                                                                                                    | 3          | Msg#:     | 36       | Time: 22:56:52.239 Status: Thrown/R(OFf                                             | ) Act:ON Type: DCC                        |
| 5       MsgH: 38       Time: 22:56:52:33 Status: Thrown/R[OFF]       Act OFF       Type: DCC         7       MsgH: 40       Time: 25:56:52:30 Status: Closed/N[ON]       Act ON       Type: DCC         8       MsgH: 41       Time: 22:56:52:50 Status: Closed/N[ON]       Act ON       Type: DCC         10       MsgH: 42       Time: 22:56:52:50 Status: Closed/N[ON]       Act ON       Type: DCC         11       MsgH: 43       Time: 22:56:52:50 Status: Closed/N[ON]       Act OFF       Type: DCC         12       MsgH: 44       Time: 22:56:52:60 Status: Closed/N[ON]       Act OFF       Type: DCC         12       MsgH: 45       Time: 22:56:52:60 Status: Closed/N[ON]       Act OFF       Type: DCC         13       MsgH: 46       Time: 22:56:01:42 Status: Closed/N[ON]       Act ON       Type: DCC         14       MsgH: 47       Time: 22:58:01:474 Status: Closed/N[ON]       Act OFF       Type: DCC         15       MsgH: 50       Time: 22:58:01:567 Status: Closed/N[ON]       Act OFF       Type: DCC         16       MsgH: 51       Time: 22:58:01:567 Status: Closed/N[ON]       Act OFF       Type: DCC         18       MsgH: 53       Time: 22:58:01:567 Status: Closed/N[ON]       Act OFF       Type: DCC         20       MsgH: 55       Time: 82:58:02:200                                                                                                    | 4          | Msg#:     | 37       | Time: 56:52.317 Status: Thrown/R(OF)                                                | ) Act:OFF Type: LocoNet                   |
| 6       Msg#: 40       Time: 22:56:52:303       Status: Thrown/R(DFT)       Act:DFT       Type: LocoNet         8       Msg#: 41       Time: 22:56:52:505       Status: Closed/N(DN)       Act:DN       Type: DCC         9       Msg#: 42       Time: 25:65:25:20       Status: Closed/N(DN)       Act:DN       Type: DCC         10       Msg#: 43       Time: 25:65:25:20       Status: Closed/N(DN)       Act:DFT       Type: DCC         11       Msg#: 44       Time: 22:56:52:63       Status: Closed/N(DN)       Act:DFT       Type: DCC         12       Msg#: 45       Time: 22:56:26:30       Status: Closed/N(DN)       Act:DFT       Type: LocoNet         13       Msg#: 46       Time: 22:58:01:474       Status: Closed/N(DN)       Act:DFT       Type: LocoNet         14       Msg#: 48       Time: 22:58:01:52       Status: Closed/N(DN)       Act:DFT       Type: LocoNet         15       Msg#: 51       Time: 22:58:01:52       Status: Closed/N(DN)       Act:DFT       Type: DCC         16       Msg#: 53       Time: 22:58:01:49       Status: Closed/N(DN)       Act:DFT       Type: DCC         18       Msg#: 53       Time: 22:58:01:49       Status: Thrown/R(DFF)       Act:DN       Type: DCC         21       Msg#: 54 <td< td=""><td>5</td><td>Msg#:</td><td>38</td><td>Time: 22:56:52.333 Status: Thrown/R(OF)</td><td>) Act:OFF Type: DCC</td></td<>                               | 5          | Msg#:     | 38       | Time: 22:56:52.333 Status: Thrown/R(OF)                                             | ) Act:OFF Type: DCC                       |
| 7       Msgft: 40       Time: 56:52:05       Status: Closed/N(ION)       Act:ON       Type: DCC         9       Msgft: 42       Time: 22:56:52:52       Status: Closed/N(ION)       Act:ON       Type: DCC         10       Msgft: 43       Time: 56:52:50       Status: Closed/N(ION)       Act:OF       Type: DCC         11       Msgft: 44       Time: 22:56:52:61       Status: Closed/N(ION)       Act:OF       Type: DCC         12       Msgft: 45       Time: 22:56:52:61       Status: Closed/N(ION)       Act:OF       Type: DCC         13       Msgft: 46       Time: 22:56:01:441       Status: Closed/N(ION)       Act:ON       Type: DCC         14       Msgft: 47       Time: 22:58:01:474       Status: Closed/N(ION)       Act:ON       Type: DCC         15       Msgft: 48       Time: 22:58:01:567       Status: Closed/N(ION)       Act:OF       Type: DCC         16       Msgft: 50       Time: 22:58:01:567       Status: Closed/N(ION)       Act:OF       Type: DCC         17       Msgft: 51       Time: 22:58:01:567       Status: Closed/N(ION)       Act:OF       Type: DCC         18       Msgft: 52       Time: 22:58:01:567       Status: Closed/N(ION)       Act:OF       Type: DCC         19       Msgft: 53       Time:                                                                                                    | 6          | Msg#:     | 39       | Time: 22:56:52.333 Status: Thrown/R(OF)                                             | ) Act:OFF Type: DCC                       |
| 8       Msgft: 41       Time: 22:56:52:20 Status: Closed/N(ION)       Act:DN       Type: DCC         10       Msgft: 43       Time: 56:55:20 Status: Closed/N(ION)       Act:DF       Type: DCC         11       Msgft: 44       Time: 22:56:52:63 Status: Closed/N(ION)       Act:DF       Type: DCC         12       Msgft: 44       Time: 22:56:52:63 Status: Closed/N(ION)       Act:DF       Type: DCC         13       Msgft: 44       Time: 22:56:01:41 Status: Closed/N(ION)       Act:DN       Type: DCC         14       Msgft: 44       Time: 22:58:01:421 Status: Closed/N(ION)       Act:DN       Type: DCC         16       Msgft: 49       Time: 22:58:01:452 Status: Closed/N(ION)       Act:DF       Type: DCC         16       Msgft: 51       Time: 22:58:01:562 Status: Closed/N(ION)       Act:DF       Type: DCC         18       Msgft: 52       Time: 58:01:583 Status: Closed/N(ION)       Act:DF       Type: DCC         19       Msgft: 54       Time: 22:58:01:843 Status: Thrown/R(IOFF)       Act:DF       Type: DCC         21       Msgft: 54       Time: 22:58:02:200 Status: Thrown/R(IOFF)       Act:DF       Type: DCC         22       Msgft: 55       Time: 22:58:02:200 Status: Thrown/R(IOFF)       Act:DF       Type: DCC         24       Msgft: 56       T                                                                                                    | 7          | Msg#:     | 40       | Time: 56:52.505 Status: Closed/N(ON)                                                | Act:ON Type: LocoNet                      |
| 9       Msg#: 42       Time: 2256:52520 Status: Closed/N(0N)       Act:OFF       Type: DCC         11       Msg#: 44       Time: 2256:52593 Status: Closed/N(0N)       Act:OFF       Type: DCC         12       Msg#: 45       Time: 2256:52603 Status: Closed/N(0N)       Act:OFF       Type: DCC         13       Msg#: 46       Time: 2256:526:03 Status: Closed/N(0N)       Act:OFF       Type: DCC         14       Msg#: 47       Time: 2256:01:442 Status: Closed/N(0N)       Act:OFF       Type: LocoNet         14       Msg#: 47       Time: 2258:01:474 Status: Closed/N(0N)       Act:OFF       Type: DCC         16       Msg#: 49       Time: 52:58:01:474 Status: Closed/N(0N)       Act:OFF       Type: DCC         17       Msg#: 50       Time: 22:58:01:552 Status: Closed/N(0N)       Act:OFF       Type: DCC         18       Msg#: 51       Time: 22:58:01:843 Status: Thrown/R(0FF)       Act:ON       Type: DCC         19       Msg#: 55       Time: 32:58:01:843 Status: Thrown/R(0FF)       Act:ON       Type: DCC         21       Msg#: 55       Time: 32:58:01:843 Status: Thrown/R(0FF)       Act:ON       Type: DCC         22       Msg#: 55       Time: 32:58:02:202 Status: Thrown/R(0FF)       Act:ON       Type: DCC         24       Msg#: 56       Time: 32:58                                                                                                    | 8          | Msg#:     | 41       | Time: 22:56:52.520 Status: Closed/N(ON)                                             | Act:ON Type: DCC                          |
| 10       Msg#: 43       Time: 56:52:593       Status: Closed/N(ON)       Act:OFF       Type: DCC         11       Msg#: 45       Time: 22:56:52:63 Status: Closed/N(ON)       Act:OFF       Type: DCC         12       Msg#: 45       Time: 22:56:52:63 Status: Closed/N(ON)       Act:OFF       Type: DCC         13       Msg#: 47       Time: 22:56:52:63 Status: Closed/N(ON)       Act:OFF       Type: DCC         14       Msg#: 48       Time: 22:58:01:42: Status: Closed/N(ON)       Act:OFF       Type: DCC         15       Msg#: 48       Time: 22:58:01:52: Status: Closed/N(ON)       Act:OFF       Type: DCC         16       Msg#: 51       Time: 22:58:01:55: Status: Closed/N(ON)       Act:OFF       Type: DCC         18       Msg#: 51       Time: 22:58:01:58: Status: Closed/N(ON)       Act:OFF       Type: DCC         19       Msg#: 53       Time: 22:58:01:84: Status: Thrown/R(OFF)       Act:ON       Type: DCC         21       Msg#: 54       Time: 22:58:01:84: Status: Thrown/R(OFF)       Act:ON       Type: DCC         22       Msg#: 54       Time: 22:58:01:85: Status: Thrown/R(OFF)       Act:ON       Type: DCC         23       Msg#: 56       Time: 22:58:02:200 Status: Thrown/R(OFF)       Act:OFF       Type: Loc:ONet         23       Msg#: 57                                                                                                    | 9          | Msg#:     | 42       | Time: 22:56:52.520 Status: Closed/N(ON)                                             | Act:ON Type: DCC                          |
| 11       Msg#: 44       Time: 22:56:52:614 Status: Closed/N(0N)       Act:0FF       Type: DCC         12       Msg#: 45       Time: 22:56:52:630 Status: Closed/N(0N)       Act:0N       Type: DCC         13       Msg#: 46       Time: 58:01.411       Status: Closed/N(0N)       Act:0N       Type: DCC         14       Msg#: 47       Time: 22:58:01.442 Status: Closed/N(0N)       Act:0N       Type: DCC         16       Msg#: 49       Time: 22:58:01.56       Status: Closed/N(0N)       Act:0FF       Type: DCC         16       Msg#: 50       Time: 22:58:01.552 Status: Closed/N(0N)       Act:0FF       Type: DCC         17       Msg#: 50       Time: 22:58:01.552 Status: Closed/N(0N)       Act:0FF       Type: DCC         18       Msg#: 51       Time: 22:58:01.843 Status: Thrown/R(0FF)       Act:0N       Type: DCC         19       Msg#: 53       Time: 22:58:01.843 Status: Thrown/R(0FF)       Act:0N       Type: DCC         20       Msg#: 56       Time: 22:58:02.200 Status: Thrown/R(0FF)       Act:0FF       Type: DCC         21       Msg#: 56       Time: 22:58:02.270 Status: Closed/N(0N)       Act:0FF       Type: DCC         22       Msg#: 57       Time: 22:58:02.270 Status: Closed/N(0N)       Act:0FF       Type: DCC         24       Msg#                                                                                                    | 10         | Msg#:     | 43       | Time: 56:52.599 Status: Closed/N(ON)                                                | Act:OFF Type: LocoNet                     |
| 12       Msg#: 45       Time: 2256:2630 Status: Closed/N(0N)       ActOFF       Type: LocoNet         13       Msg#: 47       Time: 2258:01.442       Status: Closed/N(0N)       ActON       Type: DCC         14       Msg#: 48       Time: 2258:01.474       Status: Closed/N(0N)       ActON       Type: LocoNet         15       Msg#: 49       Time: 2258:01.562       Status: Closed/N(0N)       ActOFF       Type: LocoNet         16       Msg#: 50       Time: 2258:01.562       Status: Closed/N(0N)       ActOFF       Type: LocoNet         17       Msg#: 51       Time: 2258:01.562       Status: Closed/N(0N)       ActOFF       Type: LocoNet         18       Msg#: 52       Time: 80:01.803       Status: Thrown/R(0FF)       ActON       Type: LocoNet         20       Msg#: 53       Time: 2258:01.864       Status: Thrown/R(0FF)       ActON       Type: DCC         21       Msg#: 54       Time: 2258:02.200       Status: Thrown/R(0FF)       ActOFF       Type: DCC         22       Msg#: 57       Time: 2258:02.200       Status: Thrown/R(0FF)       ActOFF       Type: DCC         23       Msg#: 58       Time: 2258:02.200       Status: Closed/N(0N)       ActOFF       Type: DCC         24       Msg#: 58       Time: 2258:02.270 <td>11</td> <td>Msg#:</td> <td>44</td> <td>Time: 22:56:52.614 Status: Closed/N(ON)</td> <td>Act:OFF Type: DCC</td>                                 | 11         | Msg#:     | 44       | Time: 22:56:52.614 Status: Closed/N(ON)                                             | Act:OFF Type: DCC                         |
| 13       Msg#: 46       Time: 82:01.411       Status: Closed/N(I0N)       ActON       Type: LocoNet         14       Msg#: 48       Time: 22:58:01.424       Status: Closed/N(I0N)       ActON       Type: DCC         15       Msg#: 49       Time: 22:58:01.425       Status: Closed/N(I0N)       ActOFF       Type: DCC         16       Msg#: 50       Time: 22:58:01.567       Status: Closed/N(I0N)       ActOFF       Type: DCC         18       Msg#: 51       Time: 22:58:01.967       Status: Thown/R(IDFF)       ActON       Type: LocoNet         19       Msg#: 52       Time: 88:01.833       Status: Thown/R(IDFF)       ActON       Type: LocoNet         20       Msg#: 54       Time: 22:58:01.864       Status: Thown/R(IDFF)       ActON       Type: LocoNet         21       Msg#: 55       Time: 88:01.389       Status: Thown/R(IDFF)       ActOFF       Type: LocoNet         22       Msg#: 56       Time: 22:58:02.000       Status: Thown/R(IDFF)       ActOFF       Type: LocoNet         23       Msg#: 58       Time: 22:58:02.200       Status: Thown/R(IDFF)       ActOFF       Type: LocoNet         24       Msg#: 58       Time: 22:58:02.200       Status: Closed/N(ION)       ActON       Type: LocoNet         25       Msg#: 61 </td <td>12</td> <td>Msg#:</td> <td>45</td> <td>Time: 22:56:52.630 Status: Closed/N(ON)</td> <td>Act:OFF Type: DCC</td>                           | 12         | Msg#:     | 45       | Time: 22:56:52.630 Status: Closed/N(ON)                                             | Act:OFF Type: DCC                         |
| 14       Msg#: 47       Time: 22:58:01.442 Status: Closed/N(0N)       Act:0N       Type: DCC         15       Msg#: 48       Time: 22:58:01.474 Status: Closed/N(0N)       Act:0N       Type: DCC         16       Msg#: 50       Time: 22:58:01.552 Status: Closed/N(0N)       Act:0FF       Type: DCC         18       Msg#: 51       Time: 22:58:01.567 Status: Closed/N(0N)       Act:0FF       Type: DCC         19       Msg#: 52       Time: 58:01.833       Status: Thrown/R(0FF)       Act:0N       Type: DCC         20       Msg#: 53       Time: 22:58:01.849 Status: Thrown/R(0FF)       Act:0N       Type: DCC         21       Msg#: 55       Time: 58:01.983       Status: Thrown/R(0FF)       Act:0N       Type: DCC         22       Msg#: 56       Time: 22:58:02.200       Status: Thrown/R(0FF)       Act:0FF       Type: DCC         23       Msg#: 56       Time: 22:58:02.200       Status: Thrown/R(0FF)       Act:0FF       Type: DCC         24       Msg#: 57       Time: 58:02.250       Status: Closed/N(0N)       Act:0FF       Type: DCC         25       Msg#: 58       Time: 58:02.270       Status: Closed/N(0N)       Act:0FF       Type: DCC         26       Msg#: 61       Time: 22:58:02.270       Status: Closed/N(0N)       Act:0FF       <                                                                                                    | 13         | Msg#:     | 46       | Time: 58:01.411 Status: Closed/N(ON)                                                | Act:ON Type: LocoNet                      |
| 15       Msg#:       48       Time: 2258:01.474 Status: Closed/N(ION)       Act:OF       Type: DCC         16       Msg#:       50       Time: 2258:01.552 Status: Closed/N(ION)       Act:OFF       Type: DCC         18       Msg#:       51       Time: 2258:01.567 Status: Closed/N(ION)       Act:OFF       Type: DCC         19       Msg#:       52       Time: 2258:01.849 Status: Thrown/R(OFF)       Act:ON       Type: DCC         20       Msg#:       53       Time: 2258:01.849 Status: Thrown/R(OFF)       Act:ON       Type: DCC         21       Msg#:       54       Time: 2258:01.849 Status: Thrown/R(OFF)       Act:ON       Type: DCC         22       Msg#:       55       Time: 2258:01.389 Status: Thrown/R(OFF)       Act:OFF       Type: DCC         23       Msg#:       56       Time: 2258:02.200 Status: Thrown/R(OFF)       Act:OFF       Type: DCC         24       Msg#:       57       Time: 2258:02.270 Status: Closed/N(ON)       Act:ON       Type: DCC         25       Msg#:       58       Time: 80:02.380       Status: Closed/N(ON)       Act:ON       Type: DCC         26       Msg#:       61       Time: 80:02.395       Status: Closed/N(ON)       Act:OFF       Type: DCC         27       Msg#:                                                                                                    | 14         | Msg#:     | 47       | Time: 22:58:01.442 Status: Closed/N(ON)                                             | Act:ON Type: DCC                          |
| 16       Msg#:       49       Time: 8801.536       Status: Closed/N(DN)       Act:OFF       Type: LocoNet         17       Msg#:       50       Time: 22:58:01.552       Status: Closed/N(DN)       Act:OFF       Type: DCC         18       Msg#:       51       Time: 22:58:01.567       Status: Closed/N(DN)       Act:OFF       Type: DCC         19       Msg#:       52       Time: 88:01.833       Status: Thrown/R(OFF)       Act:ON       Type: DCC         20       Msg#:       53       Time: 22:58:01.849       Status: Thrown/R(OFF)       Act:ON       Type: DCC         21       Msg#:       55       Time: 22:58:02.500       Status: Thrown/R(OFF)       Act:OFF       Type: DCC         22       Msg#:       56       Time: 22:58:02.200       Status: Thrown/R(OFF)       Act:OFF       Type: DCC         24       Msg#:       58       Time: 80:02.255       Status: Closed/N(ON)       Act:OFF       Type: DCC         25       Msg#:       58       Time: 80:02.255       Status: Closed/N(ON)       Act:OFF       Type: DCC         26       Msg#:       59       Time: 22:58:02.270       Status: Closed/N(ON)       Act:OFF       Type: LocoNet         27       Msg#:       61       Time: 88:02.395                                                                                                    | 15         | Msg#:     | 48       | Time: 22:58:01.474 Status: Closed/N(ON)                                             | Act:ON Type: DCC                          |
| 17       Msg#:       50       Time: 22:58:01.552 Status: Closed/N[UN]       Act:UFF       Type: DCC         18       Msg#:       51       Time: 22:58:01.567 Status: Closed/N[UN]       Act:UFF       Type: DCC         20       Msg#:       53       Time: 22:58:01.849 Status: Thrown/R[0FF]       Act:UN       Type: LocoNet         21       Msg#:       54       Time: 22:58:01.864 Status: Thrown/R[0FF]       Act:UN       Type: DCC         22       Msg#:       55       Time: 88:01.389       Status: Thrown/R[0FF]       Act:UFF       Type: DCC         23       Msg#:       56       Time: 22:58:02.500 Status: Thrown/R[0FF]       Act:UFF       Type: DCC         24       Msg#:       57       Time: 88:02.255       Status: Closed/N[ON]       Act:UFF       Type: DCC         25       Msg#:       58       Time: 88:02.255       Status: Closed/N[ON]       Act:OFF       Type: DCC         26       Msg#:       59       Time: 22:58:02.270 Status: Closed/N[ON]       Act:OFF       Type: DCC         27       Msg#:       60       Time: 88:02.395       Status: Closed/N[ON]       Act:OFF       Type: DCC         28       Msg#:       61       Time: 88:02.395       Status: Closed/N[ON]       Act:OFF       Type: DCC <td>16</td> <td>Msg#:</td> <td>49</td> <td>Time: 58:01.536 Status: Closed/N(ON)</td> <td>Act:OFF Type: LocoNet</td>                                                     | 16         | Msg#:     | 49       | Time: 58:01.536 Status: Closed/N(ON)                                                | Act:OFF Type: LocoNet                     |
| 18       Msg#:       51       Imme: 22:58:01.567 Status: Llosed/N[UN]       Act:UFF Type: LocoNet         20       Msg#:       53       Time: 88:01.833       Status: Thrown/R[OFF]       Act:UN       Type: DCC         21       Msg#:       53       Time: 22:58:01.849 Status: Thrown/R[OFF]       Act:UN       Type: DCC         22       Msg#:       55       Time: 88:01.989       Status: Thrown/R[OFF]       Act:UF       Type: DCC         23       Msg#:       56       Time: 22:58:02.500 Status: Thrown/R[OFF]       Act:UFF       Type: DCC         24       Msg#:       57       Time: 22:58:02.200 Status: Thrown/R[OFF]       Act:UFF       Type: DCC         25       Msg#:       59       Time: 22:58:02.270 Status: Closed/N[ON]       Act:OFF       Type: DCC         26       Msg#:       60       Time: 22:58:02.270 Status: Closed/N[ON]       Act:OFF       Type: DCC         27       Msg#:       61       Time: 22:58:02.270 Status: Closed/N[ON]       Act:OFF       Type: DCC         28       Msg#:       61       Time: 22:58:02.270 Status: Closed/N[ON]       Act:OFF       Type: DCC         29       Msg#:       62       Time: 22:58:02.395 Status: Closed/N[ON]       Act:OFF       Type: DCC         31       Msg#:                                                                                                    | 11         | Msg#:     | 50       | Time: 22:58:01.552 Status: Closed/N(UN)                                             | Act:UFF Type: DCC                         |
| 19       Msg#:       52       Time: 28:01.833       Status: Thrown/R[0FF]       Act:UN       Type: LocoNet         20       Msg#:       53       Time: 22:58:01.849       Status: Thrown/R[0FF]       Act:UN       Type: DCC         21       Msg#:       55       Time: 22:58:01.849       Status: Thrown/R[0FF]       Act:UN       Type: DCC         22       Msg#:       55       Time: 22:58:02:500       Status: Thrown/R[0FF]       Act:UF       Type: DCC         23       Msg#:       56       Time: 22:58:02:200       Status: Thrown/R[0FF]       Act:UF       Type: DCC         24       Msg#:       57       Time: 22:58:02:270       Status: Closed/N[0N]       Act:UN       Type: DCC         25       Msg#:       58       Time: 22:58:02:270       Status: Closed/N[0N]       Act:UN       Type: DCC         26       Msg#:       60       Time: 22:58:02:270       Status: Closed/N[0N]       Act:UF       Type: LocoNet         27       Msg#:       61       Time: 58:02:370       Status: Closed/N[0N]       Act:UF       Type: DCC         28       Msg#:       62       Time: 22:58:02:395       Status: Closed/N[0N]       Act:UF       Type: LocoNet         29       Msg#:       64       Time: 58:02:475<                                                                                                    | 18         | Msg#:     | 51       | Time: 22:58:01.567 Status: Closed/N(UN)                                             | Act:UFF Type: DCC                         |
| 20       Msg#: 53       Time: 22:58:01.849 Status: Thrown/R[0FF]       ActUN       Type: DCC         21       Msg#: 54       Time: 22:58:01.864 Status: Thrown/R[0FF]       ActUN       Type: LocoNet         22       Msg#: 55       Time: 82:01.864 Status: Thrown/R[0FF]       ActUFF       Type: LocoNet         23       Msg#: 55       Time: 22:58:02.500 Status: Thrown/R[0FF]       ActUFF       Type: LocoNet         24       Msg#: 57       Time: 22:58:02.200 Status: Thrown/R[0FF]       ActUFF       Type: DCC         24       Msg#: 58       Time: 80:02.255       Status: Closed/N[0N]       ActUN       Type: LocoNet         25       Msg#: 59       Time: 22:58:02.270 Status: Closed/N[0N]       ActUN       Type: DCC         26       Msg#: 61       Time: 80:02.305       Status: Closed/N[0N]       ActUN       Type: LocoNet         28       Msg#: 61       Time: 80:02.305       Status: Closed/N[0N]       ActUFF       Type: LocoNet         29       Msg#: 62       Time: 22:58:02.411       Status: Closed/N[0N]       ActUFF       Type: DCC         30       Msg#: 65       Time: 22:58:02.614       Status: Thrown/R[0FF]       ActUN       Type: DCC         31       Msg#: 66       Time: 22:58:02.614       Status: Thrown/R[0FF]       ActUN                                                                                                    | 19         | Msg#:     | 52       | Time: 58:01.833 Status: Thrown/R[UFF                                                | J Act:UN Type: LocoNet                    |
| 21       Msg#:       54       Imme: 22:58:01.864 Status: Innown/H(UFF)       Act:UN       Type: DCC         22       Msg#:       55       Time: 88:01.989       Status: Thrown/R(OFF)       Act:OFF       Type: DCC         23       Msg#:       56       Time: 22:58:02.200 Status: Thrown/R(OFF)       Act:OFF       Type: DCC         24       Msg#:       57       Time: 22:58:02.200 Status: Thrown/R(OFF)       Act:OFF       Type: DCC         25       Msg#:       59       Time: 22:58:02.270 Status: Closed/N(ON)       Act:ON       Type: DCC         26       Msg#:       60       Time: 22:58:02.270 Status: Closed/N(ON)       Act:ON       Type: DCC         27       Msg#:       61       Time: 22:58:02.270 Status: Closed/N(ON)       Act:OFF       Type: DCC         28       Msg#:       61       Time: 22:58:02.395 Status: Closed/N(ON)       Act:OFF       Type: DCC         30       Msg#:       63       Time: 22:58:02.411 Status: Closed/N(ON)       Act:OFF       Type: DCC         31       Msg#:       64       Time: 22:58:02.614 Status: Thrown/R(OFF)       Act:ON       Type: DCC         32       Msg#:       66       Time: 22:58:02.614 Status: Thrown/R(OFF)       Act:ON       Type: DCC         33       Msg#:                                                                                                    | 20         | Msg#:     | 53       | Time: 22:58:01.849 Status: Thrown/R[UF]                                             | J Act:UN Type: DCC                        |
| 22       Msg#:       55       Time: 28:01.989       Status: Thrown/R(UFF)       Act:UFF       Type: LocoNet         23       Msg#:       56       Time: 22:58:02.500       Status: Thrown/R(UFF)       Act:UFF       Type: DCC         24       Msg#:       57       Time: 22:58:02.200       Status: Thrown/R(UFF)       Act:UFF       Type: DCC         25       Msg#:       58       Time: 22:58:02.200       Status: Closed/N(ON)       Act:OF       Type: DCC         26       Msg#:       59       Time: 22:58:02.270       Status: Closed/N(ON)       Act:OF       Type: DCC         27       Msg#:       60       Time: 22:58:02.270       Status: Closed/N(ON)       Act:OFF       Type: DCC         28       Msg#:       61       Time: 22:58:02.395       Status: Closed/N(ON)       Act:OFF       Type: DCC         30       Msg#:       62       Time: 22:58:02.614       Status: Closed/N(ON)       Act:OFF       Type: DCC         31       Msg#:       64       Time: 88:02.599       Status: Thrown/R(OFF)       Act:ON       Type: LocoNet         32       Msg#:       66       Time: 22:58:02.614       Status: Thrown/R(OFF)       Act:ON       Type: DCC         33       Msg#:       66       Time: 88:02.72                                                                                                    | 21         | Msg#:     | 54       | Time: 22:58:01.864 Status: Thrown/R[UF]                                             | J Act:UN Type: DCC                        |
| 23       Msg#:       56       Time: 22:58:02:500 Status: 1hrown/R[0FF]       Act:0FF       Type: DCC         24       Msg#:       57       Time: 22:58:02:200 Status: Closed/N[0N]       Act:0FF       Type: LocoNet         25       Msg#:       58       Time: 22:58:02:270 Status: Closed/N[0N]       Act:0N       Type: LocoNet         26       Msg#:       59       Time: 22:58:02:270 Status: Closed/N[0N]       Act:0N       Type: DCC         27       Msg#:       61       Time: 58:02:270 Status: Closed/N[0N]       Act:0FF       Type: LocoNet         28       Msg#:       61       Time: 58:02:380       Status: Closed/N[0N]       Act:0FF       Type: LocoNet         29       Msg#:       62       Time: 22:58:02:395 Status: Closed/N[0N]       Act:0FF       Type: LocoNet         30       Msg#:       63       Time: 22:58:02:614 Status: Closed/N[0N]       Act:0FF       Type: LocoNet         31       Msg#:       66       Time: 22:58:02:614 Status: Thrown/R[0FF]       Act:0N       Type: DCC         33       Msg#:       66       Time: 22:58:02:755 Status: Thrown/R[0FF]       Act:0FF       Type: DCC         34       Msg#:       68       Time: 22:58:02:755 Status: Thrown/R[0FF]       Act:0FF       Type: DCC         36                                                                                                    | 22         | Msg#:     | 55       | Time: 58:01.989 Status: Thrown/R(UF)                                                | J Act:UFF Type: LocoNet                   |
| 24       Msg#:       57       Time: 22:58:02:200 Status: Thrown/H(UFF)       Act:UFF       Type: LocoNet         25       Msg#:       58       Time: 88:02:255       Status: Closed/N(ON)       Act:UN       Type: LocoNet         26       Msg#:       59       Time: 22:58:02:270 Status: Closed/N(ON)       Act:ON       Type: DCC         27       Msg#:       60       Time: 22:58:02:270 Status: Closed/N(ON)       Act:ON       Type: DCC         28       Msg#:       61       Time: 22:58:02:370 Status: Closed/N(ON)       Act:OFF       Type: DCC         29       Msg#:       62       Time: 22:58:02:395 Status: Closed/N(ON)       Act:OFF       Type: DCC         30       Msg#:       63       Time: 22:58:02:411 Status: Closed/N(ON)       Act:OFF       Type: DCC         31       Msg#:       64       Time: 22:58:02:614 Status: Thrown/R(OFF)       Act:ON       Type: DCC         32       Msg#:       65       Time: 22:58:02:614 Status: Thrown/R(OFF)       Act:ON       Type: DCC         33       Msg#:       66       Time: 22:58:02:614 Status: Thrown/R(OFF)       Act:ON       Type: DCC         34       Msg#:       68       Time: 22:58:02:770 Status: Thrown/R(OFF)       Act:OFF       Type: DCC         35       Msg#: <td>23</td> <td>Msg#:</td> <td>56</td> <td>Time: 22:58:02.500 Status: Thrown/R[UFF</td> <td>J Act:UFF Type: DCC</td>                                        | 23         | Msg#:     | 56       | Time: 22:58:02.500 Status: Thrown/R[UFF                                             | J Act:UFF Type: DCC                       |
| 25       Msg#:       58       Time: 28:02.255       Status: Llosed/N[UN]       Act:UN       Type: LocoNet         26       Msg#:       59       Time: 22:58:02.270       Status: Closed/N[UN]       Act:UN       Type: DCC         27       Msg#:       60       Time: 22:58:02.270       Status: Closed/N[UN]       Act:UN       Type: DCC         28       Msg#:       61       Time: 22:58:02.395       Status: Closed/N[UN]       Act:UF       Type: DCC         29       Msg#:       62       Time: 22:58:02.395       Status: Closed/N[UN]       Act:UFF       Type: DCC         30       Msg#:       63       Time: 22:58:02.411       Status: Closed/N[UN]       Act:UFF       Type: DCC         31       Msg#:       64       Time: 58:02.599       Status: Thrown/R[0FF]       Act:UN       Type: LocoNet         32       Msg#:       65       Time: 22:58:02.614       Status: Thrown/R[0FF]       Act:UN       Type: LocoNet         33       Msg#:       66       Time: 22:58:02.755       Status: Thrown/R[0FF]       Act:UFF       Type: LocoNet         35       Msg#:       68       Time: 22:58:02.755       Status: Thrown/R[0FF]       Act:UFF       Type: DCC         36       Msg#:       69       Time: 22:                                                                                                    | 24         | Msg#:     | 5/       | Time: 22:58:02.200 Status: Thrown/R[UF]                                             | J Act:UFF Type: DCC                       |
| 26       Msg#:       59       Time: 22:58:02:270 Status: Closed/N(UN)       Act:UN       Type: DCC         27       Msg#:       60       Time: 22:58:02:270 Status: Closed/N(UN)       Act:UN       Type: DCC         28       Msg#:       61       Time: 22:58:02:370 Status: Closed/N(UN)       Act:UF       Type: LocoNet         29       Msg#:       62       Time: 22:58:02:395 Status: Closed/N(UN)       Act:UFF       Type: DCC         30       Msg#:       63       Time: 22:58:02:411 Status: Closed/N(ON)       Act:UFF       Type: DCC         30       Msg#:       64       Time: 58:02:599       Status: Thrown/R(OFF)       Act:ON       Type: LocoNet         32       Msg#:       65       Time: 22:58:02:614 Status: Thrown/R(OFF)       Act:ON       Type: DCC         33       Msg#:       66       Time: 22:58:02:755 Status: Thrown/R(OFF)       Act:OFF       Type: DCC         34       Msg#:       68       Time: 22:58:02:770 Status: Thrown/R(OFF)       Act:OFF       Type: DCC         35       Msg#:       68       Time: 22:58:02:770 Status: Thrown/R(OFF)       Act:OFF       Type: DCC         36       Msg#:       69       Time: 22:58:02:770 Status: Thrown/R(OFF)       Act:OFF       Type: DCC         37       Msg#:<                                                                                                    | 25         | Msg#:     | 58       | Time: 58:02.255 Status: Closed/N(UN)                                                | Act:UN Type: LocoNet                      |
| 27       Msg#:       60       Time: 22:58:02:270 Status: Llosed/N(UN)       Act:UN       Type: DCC         28       Msg#:       61       Time: 88:02:380       Status: Closed/N(UN)       Act:UFF       Type: DCC         29       Msg#:       62       Time: 22:58:02:395       Status: Closed/N(UN)       Act:UFF       Type: DCC         30       Msg#:       63       Time: 22:58:02:411       Status: Closed/N(UN)       Act:UFF       Type: DCC         31       Msg#:       65       Time: 22:58:02:614       Status: Thrown/R(UFF)       Act:UN       Type: DCC         32       Msg#:       66       Time: 22:58:02:614       Status: Thrown/R(UFF)       Act:UN       Type: DCC         33       Msg#:       66       Time: 22:58:02:724       Status: Thrown/R(UFF)       Act:UN       Type: DCC         34       Msg#:       68       Time: 22:58:02:755       Status: Thrown/R(UFF)       Act:UFF       Type: DCC         35       Msg#:       68       Time: 22:58:02:755       Status: Thrown/R(UFF)       Act:UFF       Type: DCC         36       Msg#:       69       Time: 22:58:02:755       Status: Thrown/R(UFF)       Act:UFF       Type: DCC         37       Msg#:       69       Time: 22:58:02:755 <td< td=""><td>26</td><td>Msg#:</td><td>59</td><td>Time: 22:58:02.270 Status: Closed/N(UN)</td><td>Act:UN Type: DCC</td></td<>                                                             | 26         | Msg#:     | 59       | Time: 22:58:02.270 Status: Closed/N(UN)                                             | Act:UN Type: DCC                          |
| 28       Msg#:       61       Time: 28:02.380       Status: Llosed/N(UN)       Act:UFF       Type: LocoNet         29       Msg#:       62       Time: 22:58:02.395       Status: Closed/N(UN)       Act:UFF       Type: DCC         30       Msg#:       63       Time: 22:58:02.395       Status: Closed/N(UN)       Act:UFF       Type: DCC         31       Msg#:       64       Time: 22:58:02.614       Status: Thrown/R(OFF)       Act:UN       Type: DCC         32       Msg#:       65       Time: 22:58:02.614       Status: Thrown/R(OFF)       Act:UN       Type: DCC         33       Msg#:       66       Time: 22:58:02.614       Status: Thrown/R(OFF)       Act:UN       Type: DCC         34       Msg#:       67       Time: 58:02.755       Status: Thrown/R(OFF)       Act:OFF       Type: LocoNet         35       Msg#:       68       Time: 22:58:02.755       Status: Thrown/R(OFF)       Act:OFF       Type: DCC         36       Msg#:       69       Time: 22:58:02.755       Status: Thrown/R(OFF)       Act:OFF       Type: DCC         37       Msg#:       69       Time: 22:58:02.755       Status: Closed/N(ON)       Act:OFF       Type: DCC         38       Msg#:       70       Time: 22:58:                                                                                                    | 27         | Msg#:     | 60       | Time: 22:58:02.270 Status: Closed/N(UN)                                             | Act:UN Type: DLC                          |
| 23       Msg#:       62       Time: 22:58:02.395 Status: Llosed/N(UN)       Act:UFF       Type: DCC         30       Msg#:       63       Time: 22:58:02.411 Status: Closed/N(ON)       Act:OFF       Type: DCC         31       Msg#:       64       Time: 22:58:02.614 Status: Thrown/R(OFF)       Act:ON       Type: LocoNet         32       Msg#:       65       Time: 22:58:02.614 Status: Thrown/R(OFF)       Act:ON       Type: DCC         33       Msg#:       66       Time: 22:58:02.614 Status: Thrown/R(OFF)       Act:ON       Type: DCC         34       Msg#:       67       Time: 88:02.724       Status: Thrown/R(OFF)       Act:OFF       Type: DCC         35       Msg#:       68       Time: 22:58:02.755 Status: Thrown/R(OFF)       Act:OFF       Type: DCC         36       Msg#:       69       Time: 22:58:02.770 Status: Thrown/R(OFF)       Act:OFF       Type: DCC         37       Msg#:       70       Time: 22:58:02.770 Status: Thrown/R(OFF)       Act:OFF       Type: DCC         38       Msg#:       71       Time: 22:58:02.911 Status: Closed/N(ON)       Act:ON       Type: DCC         39       Msg#:       72       Time: 22:58:02.917 Status: Closed/N(ON)       Act:ON       Type: DCC                                                                                                    | 28         | Msg#:     | 61       | Time: 58:02.380 Status: Closed/N(UN)                                                | Act:UFF Type: LocoNet                     |
| 30       Msg#:       63       Time: 22:58:02.411 Status: Llosed/N(UN)       Act/UFF       Type: LocoNet         31       Msg#:       64       Time: 88:02.599       Status: Thrown/R(OFF)       Act:UN       Type: LocoNet         32       Msg#:       65       Time: 22:58:02.614       Status: Thrown/R(OFF)       Act:UN       Type: DCC         33       Msg#:       66       Time: 22:58:02.614       Status: Thrown/R(OFF)       Act:UN       Type: DCC         34       Msg#:       67       Time: 58:02.724       Status: Thrown/R(OFF)       Act:UF       Type: DCC         35       Msg#:       68       Time: 22:58:02.755       Status: Thrown/R(OFF)       Act:UFF       Type: DCC         36       Msg#:       69       Time: 22:58:02.770       Status: Thrown/R(OFF)       Act:UFF       Type: DCC         37       Msg#:       70       Time: 22:58:02.770       Status: Closed/N(ON)       Act:UF       Type: DCC         38       Msg#:       71       Time: 22:58:02.911       Status: Closed/N(ON)       Act:ON       Type: DCC         39       Msg#:       72       Time: 22:58:02.927       Status: Closed/N(ON)       Act:ON       Type: DCC                                                                                                    | 29         | Msg#:     | 62       | Time: 22:58:02.335 Status: Closed/N(UN)                                             |                                           |
| 31       Msg#:       64       Time: 20:02:593       Status: Thrown/R[UFF]       Act:UN       Type: LocoNet         32       Msg#:       65       Time: 22:58:02.614       Status: Thrown/R[UFF]       Act:UN       Type: DCC         33       Msg#:       66       Time: 22:58:02.614       Status: Thrown/R[UFF]       Act:UN       Type: DCC         34       Msg#:       67       Time: 58:02.724       Status: Thrown/R[UFF]       Act:UF       Type: DCC         35       Msg#:       68       Time: 22:58:02.755       Status: Thrown/R[UFF]       Act:UFF       Type: DCC         36       Msg#:       69       Time: 22:58:02.770       Status: Thrown/R[UFF]       Act:UFF       Type: DCC         37       Msg#:       70       Time: 58:02.895       Status: Closed/N[UN]       Act:UN       Type: DCC         38       Msg#:       71       Time: 22:58:02.917       Status: Closed/N[UN]       Act:UN       Type: DCC         39       Msg#:       72       Time: 22:58:02.927       Status: Closed/N[UN]       Act:UN       Type: DCC                                                                                                    | 30         | Msg#:     | 63       | Time: 22:58:02:411 Status: Closed/N(UN)                                             | ACCUFF Type: DUL                          |
| 32       Msg#:       65       Time: 22:58:02.614 Status: Thrown/R[0FF]       Act:UN       Type: DCC         33       Msg#:       66       Time: 22:58:02.614 Status: Thrown/R[0FF]       Act:UN       Type: DCC         34       Msg#:       67       Time: 58:02.755 Status: Thrown/R[0FF]       Act:UF       Type: LocoNet         35       Msg#:       68       Time: 22:58:02.755 Status: Thrown/R[0FF]       Act:UFF       Type: DCC         36       Msg#:       69       Time: 22:58:02.770 Status: Thrown/R[0FF]       Act:UFF       Type: DCC         37       Msg#:       70       Time: 58:02.895       Status: Closed/N[0N]       Act:0N       Type: DCC         38       Msg#:       71       Time: 22:58:02.911 Status: Closed/N[0N]       Act:0N       Type: DCC         39       Msg#:       72       Time: 22:58:02.927 Status: Closed/N[0N]       Act:0N       Type: DCC                                                                                                    | 131        | Msg#:     | 64<br>CE | Time: 08:02.599 Status: Thrown/H(UF)                                                | J ACCUN Type: LocoNet                     |
| 33       Msg#:       66       Time: 22:58:02.014 5 datus: Info@M/fi(UFF)       Act:UN       Type: DCL         34       Msg#:       67       Time: 88:02.724       Status: Thrown/R(0FF)       Act:UF       Type: LocoNet         35       Msg#:       68       Time: 22:58:02.755       Status: Thrown/R(0FF)       Act:UFF       Type: DCC         36       Msg#:       69       Time: 22:58:02.770       Status: Thrown/R(0FF)       Act:UFF       Type: DCC         37       Msg#:       70       Time: 22:58:02.895       Status: Closed/N(0N)       Act:UFF       Type: DCC         38       Msg#:       71       Time: 22:58:02.911       Status: Closed/N(0N)       Act:UN       Type: DCC         39       Msg#:       72       Time: 22:58:02.927       Status: Closed/N(0N)       Act:UN       Type: DCC                                                                                                    | 32         | Msg#:     | 65       | Time: 22:58:02:514 Status: Thrown/H(UF)                                             | J ACCUN TYPE: DUL                         |
| 34       Msg#:       67       Time: 30:02.724       Status: Thrown/Pi(UFF)       Act:UFF       Type: LocoNet         35       Msg#:       68       Time: 22:58:02.755       Status: Thrown/Pi(UFF)       Act:UFF       Type: DCC         36       Msg#:       69       Time: 22:58:02.770       Status: Thrown/Pi(UFF)       Act:UFF       Type: DCC         37       Msg#:       70       Time: 58:02.895       Status: Closed/N(OF)       Act:UN       Type: LocoNet         38       Msg#:       71       Time: 22:58:02.911       Status: Closed/N(ON)       Act:UN       Type: DCC         39       Msg#:       72       Time: 22:58:02.927       Status: Closed/N(ON)       Act:ON       Type: DCC                                                                                                    | 133        | Msg#:     | 66       | Time: ZZ:08:02.614 Status: Thrown/H[UF)                                             | j ACCUN TYPE: DUU                         |
| 35         Msg#:         68         Time: 22:58:02.790         Status: Thrown/H(UFF)         Act:UFF         Type: DCC           36         Msg#:         69         Time: 22:58:02.770         Status: Thrown/H(UFF)         Act:UFF         Type: DCC           37         Msg#:         70         Time: 88:02.895         Status: Closed/N(ON)         Act:ON         Type: LocoNet           38         Msg#:         71         Time: 22:58:02.911         Status: Closed/N(ON)         Act:ON         Type: DCC           39         Msg#:         72         Time: 22:58:02.927         Status: Closed/N(ON)         Act:ON         Type: DCC                                                                                                    | 34<br>  15 | Msg#:     | 67<br>CO | Time: 08:02.724 Status: Thrown/H[UFF                                                | J ACCUFF Type: LOCOINEC                   |
| Image:         Doi:         Dime:         Dime: <th< td=""><td> 30<br/> ac</td><td>Msg#:</td><td>68<br/>CO</td><td>Time: 22:08:02.700 Status: Thrown/H[UF]</td><td>J ACCUFF TYPE: DUL</td></th<> | 30<br> ac  | Msg#:     | 68<br>CO | Time: 22:08:02.700 Status: Thrown/H[UF]                                             | J ACCUFF TYPE: DUL                        |
| or         msg#:         ru         imme: bocuc.obo         status: Liosed/M(UN)         ActUN         Type: LocoNet           38         Msg#:         71         Time: 22:58:02         IClosed/N(ON)         ActUN         Type: DCC           39         Msg#:         72         Time: 22:58:02.927         Status: Closed/N(ON)         Act:ON         Type: DCC                                                                                                    | JD<br>  17 | Msg#:     | 63<br>70 | Time: ZZ:08:02.770 Status: Thrown/H[UF]                                             | j Accurr Type: DUL<br>AntON Type: LogoNat |
| 38     Msg#:     71     Time: 22:56:02:311 Status: closed/N(DN)     Act:DN     Type: DCC       39     Msg#:     72     Time: 22:58:02:927 Status: Closed/N(DN)     Act:DN     Type: DCC                                                                                                    | 37         | MSG#:     | 70       | Time: 36:02.635 Status: Closed/N(UN)                                                | ACCUN Type: Loconet                       |
| pool misym. 72 mine. 22:06:02:327 Status: Closed/N(UN) Action mype: DCC                                                                                                    | 100<br>100 | Mag#:     | 71       | Time: 22:06:02:011 Status: Closed/N(UN)<br>Time: 20:50:02:027 Challen: Closed/N(UN) | Action Type: DCC                          |
|                                                                                                    | 132        | MSGH;     | 12       | nine, 22.06.02.327 Status, Ciosed/N(UN)                                             | Action Type Doc                           |

| DCCStatistics                               |               |                |          |                                             |          |                |              |
|---------------------------------------------|---------------|----------------|----------|---------------------------------------------|----------|----------------|--------------|
| Description                                 | Value         | Previous Value | Change   | Description                                 | Value    | Previous Value | Change       |
| Bit Statistics                              |               |                |          | Packet Error Statistics                     |          |                |              |
| Total Good Bits (good)                      | 28317486      | 28214273       | 103213   | Total Packet Count (good)                   | 580254   | 578206         | 2048         |
| One Bit Count(good)                         | 17944544      | 17879130       | 65414    | Number of Packtes with Bad Check Byte       | 0        | 0              | 0            |
| Zero Bit Count (good)                       | 10372970      | 10335179       | 37791    | Number of Packtes with preamble to short    | 8        | 8              | 0            |
| Bits too Short (bad)                        | 3             | 3              | 0        | Number of Packtes that where to short       | 0        | 0              | 0            |
| Bits too Long (bad)                         | 0             | 0              | 0        | DCC Tester Ring Overflow Counter            | 0        | 0              | 0            |
| Bits between One and Zero (bad)             | 3             | 3              | 0        | Address Summary Statistics                  |          |                |              |
| Preamble and Packet Summary                 |               |                |          | Total Address Count                         | 580256   | 578222         | 2034         |
| Current Preamble length in bits             | 15            | 15             | 0        | Number of Valid Addresses                   | 499075   | 497331         | 1744         |
| Shortest Preamble length since reset        | 12            | 12             | 0        | Number of Idle Packets                      | 81181    | 80891          | 290          |
| Longest Preamble length since reset         | 19            | 19             | 0        | Number of Accessory Packets                 | 269      | 269            | 0            |
| Number of packets with preamlbe too short   | 8             | 8              | 0        | Number of Broadcast Packets                 | 0        | 0              | 0            |
| Total Packet Count                          | 580244        | 578145         | 2099     | Number of Unknown Packets                   | 0        | 0              | 0            |
| Packet Count with GOOD Check Byte           | 580242        | 578142         | 2100     | Lowest Mobile Address Received              | 14       | 14             | 0            |
| Timing Statistics                           |               |                |          | Highest Mobile Address Received             | 88       | 88             | 0            |
| Current Packet Duration Time                | 29.3496 ms    | 29.3568 ms     | -0.0072  | Packet Type Statistics                      |          |                |              |
| Shortest Packet Duration Time               | 16.0768 ms    | 16.0768 ms     | 0        | Total Packet Count                          | 579992   | 577981         | 2011         |
| Longest Packet Duration Time                | 33.7792 ms    | 33.7792 ms     | 0        | Number of Speed Packets                     | 374148   | 372855         | 1293         |
| Current Inter-Packet Gap Time               | 27.648 ms     | 27.648 ms      | 0        | Number of Function Packets                  | 124662   | 124232         | 430          |
| Shortest Inter-Packet Gap Time              | 27.4432 ms    | 27.4432 ms     | 0        | Number of Analog Packets (playable whistle) | 0        | 0              | 0            |
| Longest Inter-Packet Gap Time               | 42.396 ms     | 42.396 ms      | 0        | Number of Decoder Reset Packets             | 0        | 0              | 0            |
| Packet Length Statistics                    |               |                |          | Number of Idle Packets                      | 81182    | 80894          | 288          |
| Total 2-Byte Packets                        | 206109        | 205373         | 736      | Number of Decoder Idle Packets              | 0        | 0              | 0            |
| Total 3-Byte Packets                        | 374140        | 372810         | 1330     | Bit Timing Statistics                       |          |                |              |
| Total 4-Byte Packets                        | 0             | 0              | 0        | Current One Bit Time                        | 109 us   | 109 us         | 0            |
| Total 5-Byte Packets                        | 0             | 0              | 0        | Shortest One Bit Time                       | 56 us    | 56 us          | 0            |
| Total 6-Byte Packets                        | 0             | 0              | 0        | Longest One Bit Time                        | 123.6 us | 123.6 us       | 0            |
| Total 7-Byte Packets                        | 0             | 0              | 0        | Current Zero Bit Time                       | 220.4 us | 220.2 us       | 0.2          |
|                                             |               |                |          | Shortest Zero Bit Time                      | 186.4 us | 186.4 us       | 0            |
|                                             |               |                |          | Longest Zero Bit Time                       | 518.2 us | 518.2 us       | 0            |
|                                             |               |                |          |                                             |          |                |              |
| DCC Pocket Tester, Version: 1.52 Comport: C | OM3 Baudrate: | : 115200       | RefreshR | ate: 15[s] Last Refresh: 18:15:13.8         | 28       | DCC Voltag     | ge: 15.49[V] |

| 🔮 Options 🛛 🔀                                                                                            |
|----------------------------------------------------------------------------------------------------|
| Comunication   BDL   SlotMonitor   LogLoconet   LoconetViewer   ModuleConfiguration   TurnoutChecker DCC |
| ☐ Start "DCCViewer" screen at startup                                                                    |
| Start "DCCStatistic" screen at startup                                                                   |
| ✓ Display Voltage       Refresh Interval<br>(sec)     10     Display Idle Messages                       |
| Statistic                                                                                                |
| Refresh Interval (sec) 15                                                                                |
| I → Bit Statistics I → Packet Error Statisctics                                                          |
| Preamble and Packet Summary Address Summary Statistics                                                   |
| Packet Timing Statistics 🔽 Packet Type Statistics                                                        |
| Packet Length Statistics 🔽 Bit Timing Statistics                                                         |
|                                                                                                    |
|                                                                                                    |